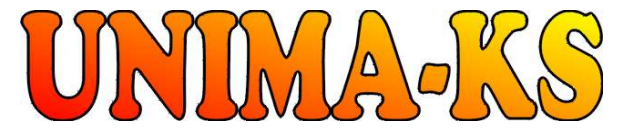

vývoj a výroba měřící a řídící techniky SW pro vizualizaci, měření a regulaci WWW.UNIMA-KS.CZ unima-ks@unima-ks.cz Ing. Z.Královský Perk 457

675 22 <u>STAŘEČ</u>

Okrajová 1356 674 01 <u>TŘEBÍČ</u> Tel.:

Ing. Petr Štol

568 870982 Fax: 568 870982 e-mail: kralovsky@unima-ks.cz

568 421453 Mob.: 777 753753 e-mail: stol@unima-ks.cz

# ManagerAP Mapování a funkce (PLC)

Tel.:

Popis konfigurace mapování a funkcí

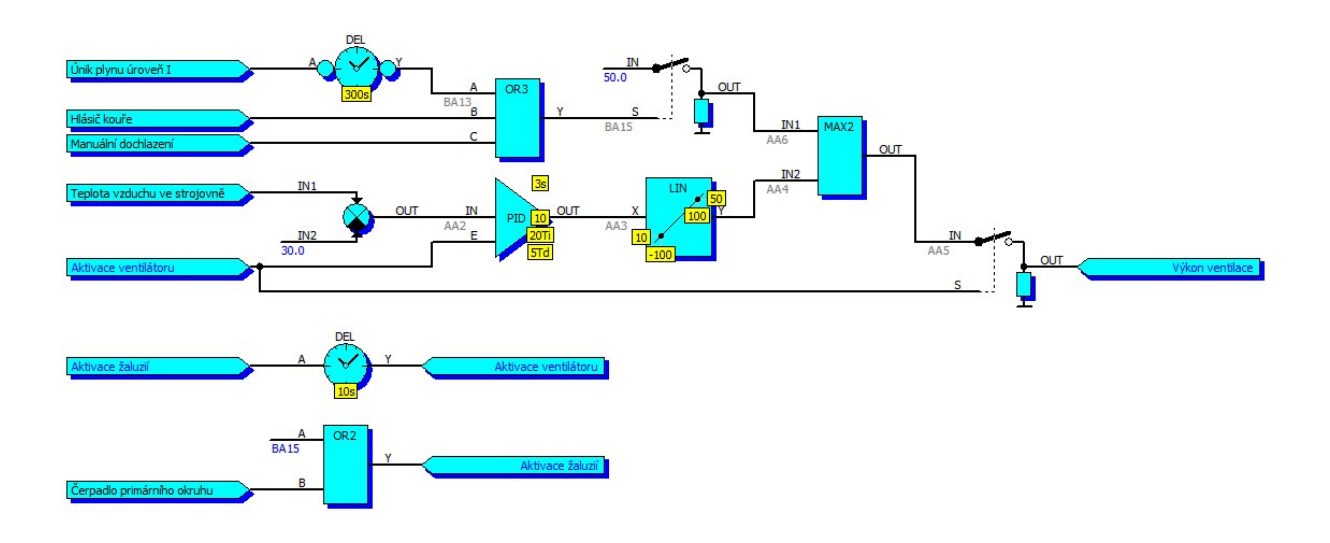

listopad 2015 Verze V 1.20

| 1.  | Мароу | /ání                                                    | 3        |
|-----|-------|---------------------------------------------------------|----------|
| 1.1 | Kon   | figurace mapování                                       | 3        |
| 1.2 | Мар   | ování binárních logických vstupů                        | 4        |
| 1.3 | Map   | ování analogových logických vstupů                      | 6        |
| 1.4 | Map   | ování binárních fyzických výstupů                       | 8        |
| 1.5 | Map   | ování analogových fyzických výstupů                     | 9        |
| 2.  | Funkc | e                                                       | 10       |
| 21  | Kon   | figurace funkcí                                         | 10       |
| 2.1 | Přid  | ání nového bloku do funkcí                              | 11       |
| 2.3 | Edit  | ace bloku                                               | 12       |
| 2.4 | Spo   | iování bloků                                            | 12       |
| 2.5 | Zpě   | tná vazba spoiených bloků                               | 13       |
| 2.6 | Přip  | ojení analogových vstupů bloku na konstantu či parametr | 13       |
| 2.7 | Aritr | netika funkcí                                           | 14       |
| 2.8 | Logi  | cké výstupy "Signal"                                    | 15       |
| 2.9 | Zákl  | adní funkční bloky                                      | 16       |
| 2.  | 9.1   | "MSG" Definice zprávy                                   | 16       |
| 2.  | 9.2   | "A2B" Převodník na binární pulsy                        | 17       |
| 2.  | 9.3   | "AND2" Logický součin dvou                              | 18       |
| 2.  | 9.4   | "AND3" Logický součin tří                               | 18       |
| 2.  | 9.5   | "AND4" Logický součin čtyř                              | 18       |
| 2.  | 9.6   | "AVG" Průměrná hodnota                                  | 19       |
| 2.  | 9.7   | "ABS" Absolutní hodnota                                 | 20       |
| 2.  | 9.8   | "ADD" Součet                                            | 21       |
| 2.  | 9.9   | "CKC" Ćítač                                             | 22       |
| 2.  | 9.10  | "CKD" Dělička kmitočtu                                  | 23       |
| 2.  | 9.11  | "CKD+R" Dělička kmitočtu s resetem                      | 23       |
| 2.  | 9.12  | "CMP" Komparátor                                        | 24       |
| 2.  | 9.13  | "CMPH" Hysterezní komparátor                            | 24       |
| 2.  | 9.14  | "D" Klopný obvod D                                      | 25       |
| 2.  | 9.15  | "DAC4" Digitálné/analogový převodník                    | 26       |
| 2.  | 9.16  | "DEL" Zpoždeni logickeho signalu                        | 27       |
| 2.  | 9.17  | "DIV" Analogová delička                                 | 28       |
| 2.  | 9.18  | "HYS Hystereze                                          | 29       |
| 2.  | 9.19  |                                                         | 30       |
| 2.  | 9.20  | "INT PLS" Integrator's resetern                         | 37       |
| 2.  | 9.21  | "INT+R+S Integrator Stesetern a setern                  | 32<br>22 |
| 2.  | 9.22  | "LIN Analogovy omezovac                                 | 33<br>24 |
| 2.  | 9.23  | MAX2" Větčí bodnota ze dvou                             | 25       |
| 2.  | 9.24  | $MAX2^*$ Maximální hodnota ze tří                       | 35       |
| 2.  | 9.20  | MAXJ'' Maximalni hodnota ze čtvř                        | 35       |
| 2.  | 9.20  | MEM" Δnalogová naměť                                    | 36       |
| 2.  | 9.27  | MIN2" Menší hodnota ze dvou                             | 37       |
| 2   | 9 29  | "MN2" Minimální hodnota ze tří                          | 37       |
| 2   | 9.30  | "MIN4" Minimální hodnota ze čtvř                        | 37       |
| 2   | 9.31  | "MUL" Analogová násobička                               | 38       |
| 2   | 9.32  | "MUX" Analogový multiplexer (přepínač)                  | 38       |
| 2   | 9.33  | "OR2" Logický součet dvou                               | 39       |
| 2   | 9.34  | "OR3" Logický součet tří                                | 39       |
| 2.  | 9.35  | "OR4" Logický součet čtyř                               | 39       |
| 2.  | 9.36  | "PD" PD regulator                                       | 40       |

| "PID" PID regulátor                                                | .41                 |
|--------------------------------------------------------------------|---------------------|
| "RS" Klopný obvod RS                                               | .42                 |
| "RTC" Zdroj reálného času                                          | .43                 |
| REP" Analogový sledovač                                            | .44                 |
| "REP" Logický sledovač                                             | .44                 |
| "SUB" Rozdíl                                                       | .45                 |
| "SWI" Spínač                                                       | .46                 |
| "XOR" Exkluzivní logický součet                                    | .47                 |
| Tabulková funkce 1                                                 | .48                 |
| Tabulková funkce 2                                                 | .48                 |
| eciální funkční bloky (Bridge-104)                                 | .49                 |
| "C_SC_NA_1" Jednoduchý povel z protokolu 104                       | .49                 |
| "M_SP_NA_1" Jednobitová informace pro sledování na protokol 104    | .49                 |
| "M_DP_NA_1" Dvoubitová informace pro sledování na protokol 104     | .50                 |
| "M_ME_NC_1" Krátké číslo s plovoucí desetinnou čárkou pro sledován | Í                   |
| okol 104                                                           | .50                 |
| eciální funkční bloky (CAN)                                        | .51                 |
| "CAN RxAnl" Čtení analogové hodnoty ze sběrnice CAN                | .53                 |
| "CAN TxAnl" Odesílání analogové hodnoty po sběrnici CAN            | .53                 |
| "CAN RxBin" Čtení binární hodnoty ze sběrnice CAN                  | .54                 |
| "CAN TxBin" Odesílání binární hodnoty po sběrnici CAN              | .54                 |
| klady a využití funkcí                                             | .55                 |
| Regulace otáček frekvenčního měniče ventilátoru kapoty             | .55                 |
| Regulace teploty s interpolací polohy trojcestného ventilu         | .56                 |
| Automatická kvitace chyby sítě                                     | .57                 |
| Generování sinusového signálu                                      | .58                 |
|                                                                    | "PID" PID regulátor |

## 1. Mapování

Význam fyzických vstupů a výstupů (signálů přivedených na svorky zařízení) je konfigurovatelný. Algoritmus zařízení pracuje s logickými vstupy a výstupy (vnitřní proměnné zařízení), pomocí mapování se definuje vztah mezi logickými a fyzickými vstupy a výstupy. Přiřazení logickým vstupům fyzický vstup (fyzickým výstupům logický výstup) nazýváme mapováním.

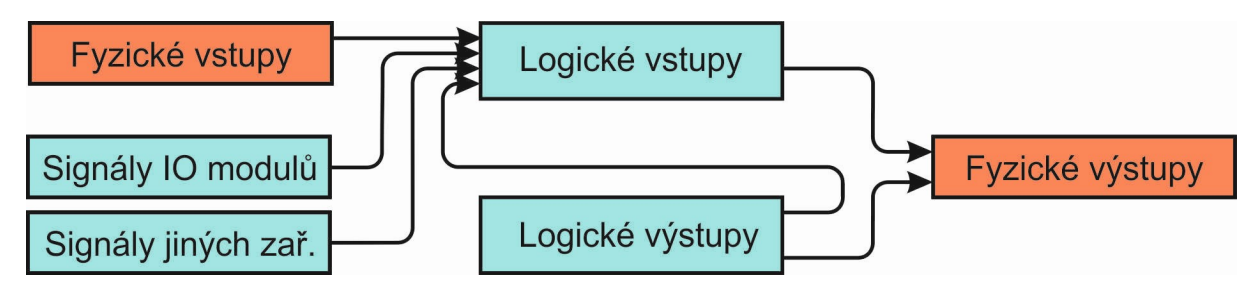

#### 1.1 Konfigurace mapování

8 🖻

Okno pro konfiguraci mapování lze aktivovat z menu "Mapování a funkce" každého zařízení. Po aktivaci dojde k načtení aktuální konfigurace mapování a funkcí ze zařízení (je-li zařízení on-line) nebo se zobrazí poslední známá konfigurace (je-li zařízení off-line).

V pravé horní části okna jsou ikony pro volbu jaké vstupy či výstupy (binární či analogové) chceme mapovat:

- Mapování binárních logických vstupů
  - Mapování analogových logických vstupů
  - 🚾 🛛 Mapování binárních fyzických výstupů
    - Mapování analogových fyzických výstupů

Volbou příslušné ikony se zobrazí přiřazení zvolených veličin.

V pravé dolní části okna jsou ikony pro uložení (načtení) konfigurace mapování na disk a ikona pro uložení konfigurace do zařízení. Je-li zvolena stránka s mapováním, do souboru se ukládá pouze konfigurace mapování. Je-li zvolena stránka s funkcemi (viz dále), do souboru se ukládá pouze konfigurace funkcí (obě konfigurace mají jinou příponu souboru). Při kliknutí na uložení konfigurace do zařízení se do zařízení odešlou obě konfigurace (mapování i funkcí) současně.

## 1.2 Mapování binárních logických vstupů

V levé části okna je seznam dostupných fyzických binárních vstupů včetně jejich okamžitého stavu (je-li zařízení on-line). Červená LED indikuje chybu kontroly vedení, modrá LED indikuje aktivaci vstupu.

Ve střední části okna jsou dva sloupce logických binárních vstupů. V levém sloupci jsou signály mapované na fyzické binární vstupy (případně na IO-moduly či externí zařízení), v pravém sloupci jsou signály nepřipojené, připojené na konstantné hodnotu či připojené na interní signály logických binárních výstupů.

Kliknutím pravým tlačítkem myši na uživatelský binární logický vstup lze definovat název signálu.

Kliknutím levým tlačítkem myši na logický binární vstup se aktivuje menu pro definici připojení signálu dle následujícího obrázku (názvy a počty fyzických signálů, skupin logických signálů a logických signálů se mohou lišit dle konkrétního zařízení):

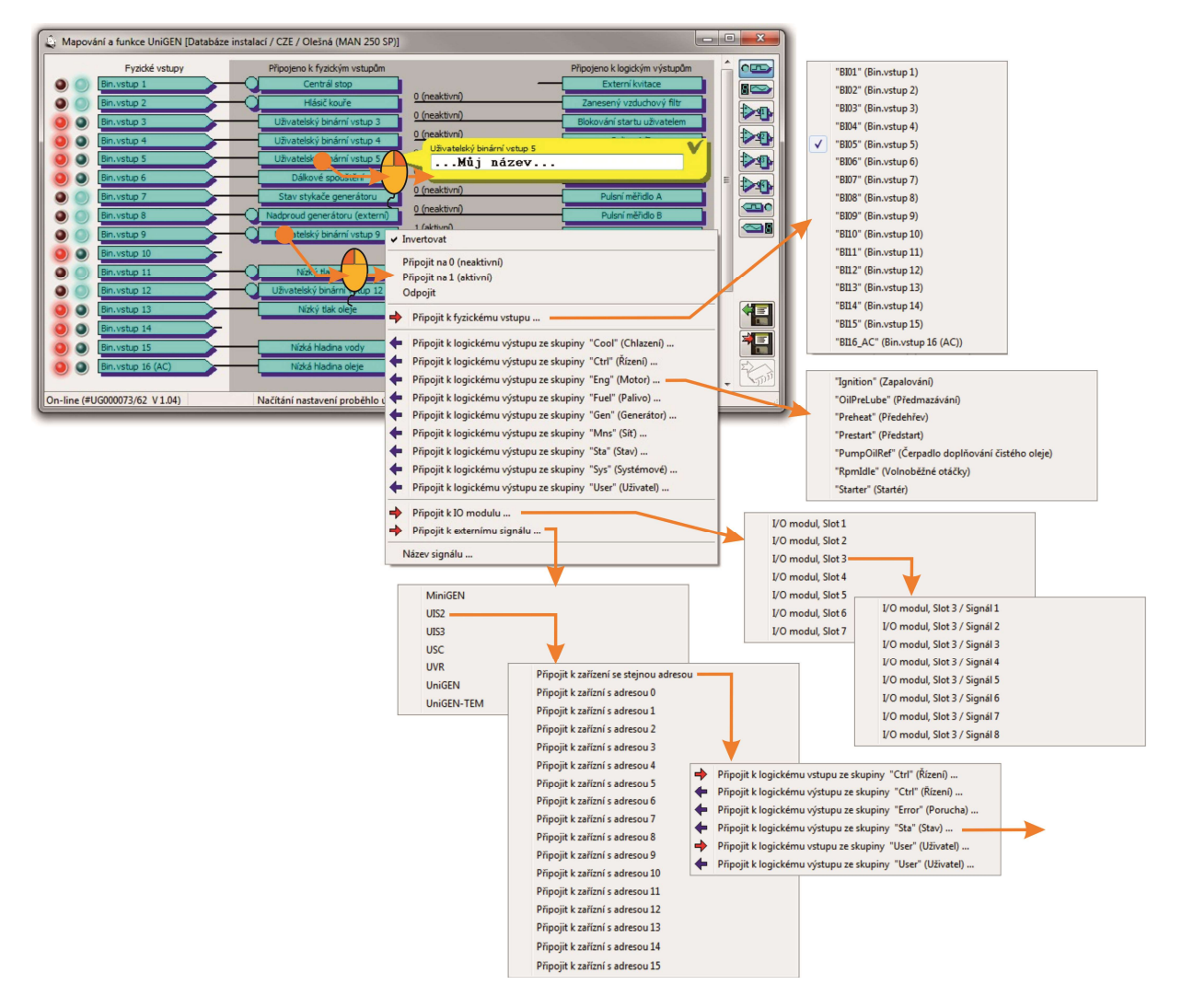

Logický binární vstup lze:

- Připojit trvale na neaktivní úroveň
- Připojit trvale na aktivní úroveň
- Nezapojit
- Připojit k fyzickému binárnímu vstupu místního zařízení
- Připojit k logickému binárnímu výstupu místního zařízení
- Připojit k binárnímu signálu z I/O modulu
- Připojit k logickému binárnímu vstupu či výstupu z libovolného okolního zařízení
- Invertovat signál (není-li připojen na konstantní úroveň)

Po volbě připojení signálu k logickému binárnímu vstupu místního zařízení následuje volba skupiny signálu a následně volba konkrétního signálu.

Po volbě připojení signálu k I/O modulu následuje volba slotu karty (identifikační "sub-adresa" karty) a volba signálu 1÷8 z modulu. Slot I/O modulů Ize nastavovat v rozsahu 1÷15, zařízení ovšem mohou číst signály pouze z I/O modulů, které mají nastaven slot na hodnotu 1÷7. Sloty 8÷15 slouží pro adresování čistě výstupních I/O modulů.

Po volbě připojení k externímu signálu následuje volba typu externího zařízení, adresy externího zařízení, skupiny signálů v externím zařízení a nakonec k volbě konkrétního signálu v externím zařízení. Na externí zařízení je možné v každém zařízení připojit maximálně osm signálů.

Po zvolení požadovaného připojení se logický binární vstup objeví připojený k požadovanému signálu.

Popis významu signálů (a jaké signály se nacházejí v jakých skupinách) je součástí popisu algoritmů firmware daného zařízení.

## 1.3 Mapování analogových logických vstupů

V levé části okna je seznam dostupných fyzických analogových vstupů včetně jejich okamžité měřené hodnoty (je-li zařízení on-line).

Ve střední části okna jsou dva sloupce logických analogových vstupů (obdobně jako v mapování binárních logických vstupů). V levém sloupci jsou signály mapované na fyzické analogové vstupy (případně na IO-moduly či externí zařízení), v pravém sloupci jsou signály nepřipojené či připojené na interní signály logických analogových výstupů.

Kliknutím pravým tlačítkem myši na logický analogový vstup lze definovat rozsah veličiny (např. kolik kPa odpovídá kolika mA vstupního signálu). Definice názvu uživatelských signálů (aktivovaná pravým tlačítkem v mapování binárních vstupů) je u analogových vstupů dostupná jen z menu po kliknutí levým tlačítkem.

Kliknutím pravým tlačítkem myši na fyzický analogový vstup lze veličinu kalibrovat. Funkce je dostupná pouze má-li uživatel definované oprávnění ve svém přihlášení. Tato rychlá kalibrace může sloužit k např. rychlé kompenzaci offsetu vstupu. Podrobnější kalibrační okno je dostupné v menu "Kalibrace" zařízení.

Kliknutím levým tlačítkem myši na logický analogový vstup se aktivuje menu pro definici připojení signálu obdobně jako v případě mapování binárních vstupů (názvy a počty fyzických signálů, skupin logických signálů a logických signálů se mohou lišit dle konkrétního zařízení; volba fyzického vstupu, signálů ze skupin, signálu z IOmodulu či externího zařízení probíhá stejným způsobem jako v případě mapování binárních signálů):

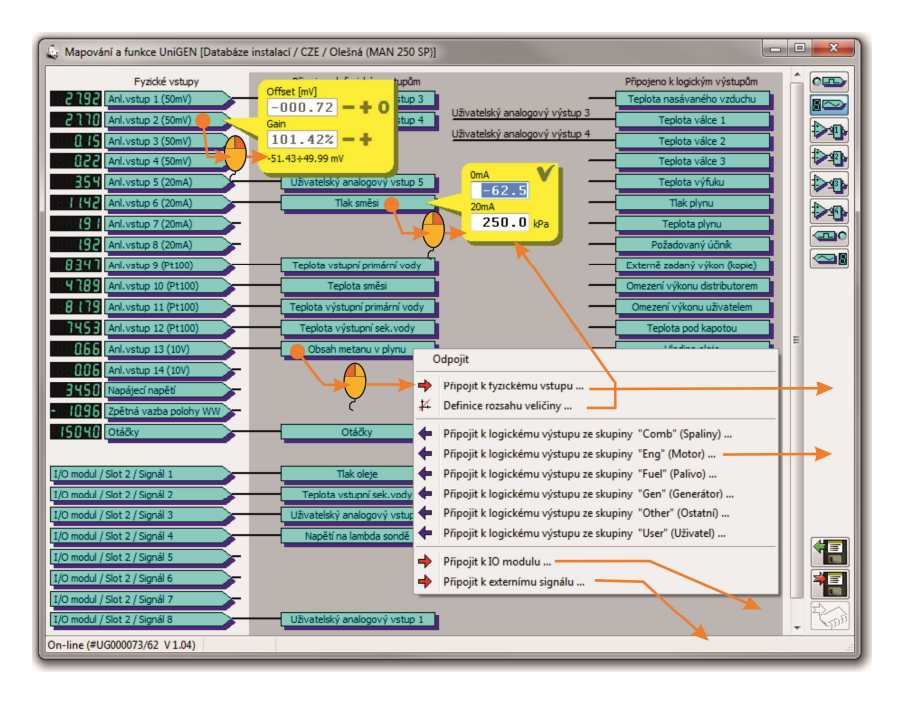

Logický analogový vstup lze:

- Nezapojit
- Připojit k fyzickému binárnímu vstupu místního zařízení
- Po připojení k fyzickému vstupu definovat rozsah čidla
- Připojit k logickému analogovému výstupu místního zařízení
- Připojit k analogovému signálu z I/O modulu
- Připojit k logickému analogovému vstupu či výstupu z libovolného okolního zařízení.

Po volbě připojení signálu k logickému analogovému vstupu místního zařízení následuje volba skupiny signálu a následně volba konkrétního signálu.

Po volbě připojení signálu k I/O modulu následuje volba slotu karty (identifikační "sub-adresa" karty) a volba signálu 1÷8 z modulu obdobně jako u binárních logických vstupů

Po volbě připojení k externímu signálu následuje volba typu externího zařízení, adresy externího zařízení, skupiny signálů v externím zařízení a nakonec k volbě konkrétního signálu v externím zařízení. Na externí zařízení je možné v každém zařízení připojit maximálně osm signálů.

Po zvolení požadovaného připojení se logický analogový vstup objeví připojený k požadovanému signálu.

Popis významu signálů (a jaké signály se nacházejí v jakých skupinách) je součástí popisu algoritmů firmware daného zařízení.

Volba rozsahu veličiny mimo jiné také definuje, zda (například proudové) čidlo je v rozsahu 0÷20mA či 4÷20mA. Volbou 0mA=0kPa, 20mA=250kPa definujeme čidlo 0÷20mA s rozsahem 250kPa. Volbou 0mA=-62.5kPa (mínus ¼ rozsahu čidla), 20mA=250kPa definujeme čidlo 4÷20mA se stejným rozsahem.

## 1.4 Mapování binárních fyzických výstupů

V pravé části okna je seznam dostupných fyzických binárních výstupů včetně jejich okamžitého stavu (je-li zařízení on-line). Modrá LED indikuje aktivaci vstupu. V levé části okna je seznam logických binárních vstupů a výstupů, na která jsou fyzické výstupy mapované.

Kliknutím levým tlačítkem myši na fyzický binární výstup se aktivuje menu pro definici připojení signálu dle následujícího obrázku (názvy a počty fyzických signálů, skupin logických signálů a logických signálů se mohou lišit dle konkrétního zařízení; volba skupiny signálů a konkrétního signálu probíhá stejným způsobem jako v případě mapování binárních vstupů, kromě logických binárních vstupů lze volit i logické binární výstupy):

| Mapování a funkce UniGEN [Databáze instalací / CZE | / Olešná (MAN 250 SP)] |                                                           |
|----------------------------------------------------|------------------------|-----------------------------------------------------------|
| Logické vstupy a výstupy                           | Fyzické výstupy        |                                                           |
| Startér                                            | Bin.výstup 1 (relé A)  |                                                           |
| Ventil plynu                                       | Bin.výstup 2 (relé B)  |                                                           |
| Zapalování                                         | Bin.výstup 3           |                                                           |
| Ovládání stykače generátoru                        | Bin.výstup 4           | o 🕹 🕹                                                     |
| Ovládání stykače generátoru                        | Bin.výstup 5           |                                                           |
| Čerpadlo primárního okruhu                         | Bin.výstup 6           |                                                           |
| Čerpadlo primárního okruhu                         | Bin.výstup 7           |                                                           |
| Uživatelský binární výstup 8                       | Bin.výstup 8           |                                                           |
| Ovládání stykače generátoru                        | Bin.výstup 9           |                                                           |
| Chyba sítě                                         | Bin.výstup 1*          |                                                           |
| Zavírání ventilu primár okrubu                     | F visturi -            | <ul> <li>Invertovat</li> </ul>                            |
| Obýrání ventilu primár okruhu                      |                        | Připojit na 0 (neaktivní)                                 |
| Zavíciaí vestilu sela edia ela bu                  | Re uústup i            | Připojit na 1 (aktivní)                                   |
| Otvíršeí ventilu sekundár ekruhu                   | Rin winten 1           | Odpojit                                                   |
| 1 (aktivní)                                        | Bin wishin 15 (DMM)    | Připojit k logickému vstupu ze skupiny "Cool" (Chlazení)  |
| 1 (aktivní)                                        | Distriction 15 (PVM4)  | Připojit k logickému výstupu ze skupiny "Cool" (Chlazení) |
|                                                    | Bin.vystup 16 (PWM)    | Připojit k logickému vstupu ze skupiny "Ctrl" (Řízení)    |
|                                                    |                        | Připojit k logickému výstupu ze skupiny "Ctrl" (Řízení)   |
|                                                    | -                      | Připojit k logickému vstupu ze skupiny "Eng" (Motor)      |
|                                                    | •                      | Připojit k logickému výstupu ze skupiny "Eng" (Motor)     |
|                                                    | -                      | Připojit k logickému vstupu ze skupiny "Fuel" (Palivo)    |
| -line (#UG000073/62 V 1.04)                        | •                      | Připojit k logickému výstupu ze skupiny "Fuel" (Palivo)   |
|                                                    |                        | Připojit k logickému vstupu ze skupiny "Gen" (Generátor)  |
|                                                    | •                      | Připojit k logickému výstupu ze skupiny "Gen" (Generátor) |
|                                                    | -                      | Připojit k logickému vstupu ze skupiny "Mns" (Sít)        |
|                                                    | •                      | Připojit k logickému výstupu ze skupiny "Mns" (Sít)       |
|                                                    | -                      | Připojit k logickému vstupu ze skupiny "Other" (Ostatní)  |
|                                                    | •                      | Připojit k logickému výstupu ze skupiny "Sta" (Stav)      |
|                                                    | •                      | Připojit k logickému výstupu ze skupiny "Sys" (Systémové) |
|                                                    | -                      | Připojit k logickému vstupu ze skupiny "User" (Uživatel)  |
|                                                    | •                      | Připojit k logickému výstupu ze skupiny "User" (Uživatel) |

Fyzický binární výstup lze:

- Připojit trvale na neaktivní úroveň
- Připojit trvale na aktivní úroveň
- Nezapojit
- Připojit k logickému binárnímu vstupu či výstupu místního zařízení
- Invertovat signál (není-li připojen na konstantní úroveň)

Po volbě připojení signálu k logickému binárnímu vstupu či výstupu místního zařízení následuje volba skupiny signálu a následně volba konkrétního signálu.

Po zvolení požadovaného připojení se fyzický binární výstup objeví připojený k požadovanému signálu.

Popis významu signálů (a jaké signály se nacházejí v jakých skupinách) je součástí popisu algoritmů firmware daného zařízení.

## 1.5 Mapování analogových fyzických výstupů

V pravé části okna je seznam dostupných fyzických analogových výstupů včetně jejich okamžité hodnoty (je-li zařízení on-line).

V levé části okna je seznam logických analogových vstupů a výstupů, na která jsou fyzické analogové výstupy mapované.

Kliknutím pravým tlačítkem myši na fyzický analogový výstup lze definovat rozsah veličiny (např. kolik % odpovídá kolika mA výstupního signálu).

Kliknutím levým tlačítkem myši na fyzický analogový výstup se aktivuje menu pro definici připojení signálu dle následujícího obrázku (názvy a počty fyzických signálů, skupin logických signálů a logických signálů se mohou lišit dle konkrétního zařízení; volba skupiny signálů a konkrétního signálu probíhá stejným způsobem jako v případě mapování analogových vstupů, kromě logických analogových vstupů lze volit i logické analogové výstupy):

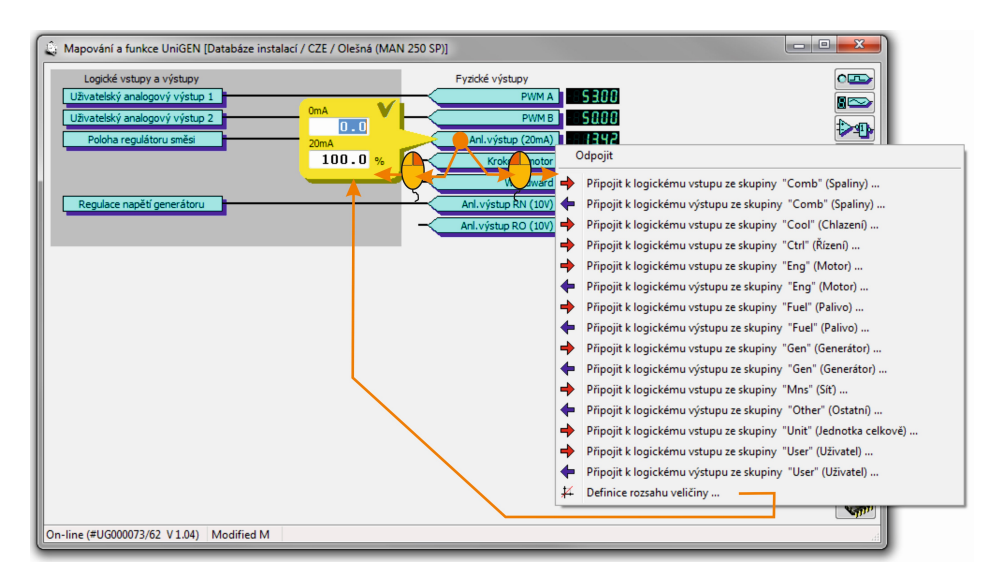

Fyzický analogový výstup lze:

- Nezapojit
- Připojit k logickému analogovému vstupu či výstupu místního zařízení
- Definovat rozsah (měřítko) výstupního signálu

Po volbě připojení signálu k logickému binárnímu vstupu či výstupu místního zařízení následuje volba skupiny signálu a následně volba konkrétního signálu.

Po zvolení požadovaného připojení se fyzický výstup objeví připojený k požadovanému signálu.

Popis významu signálů (a jaké signály se nacházejí v jakých skupinách) je součástí popisu algoritmů firmware daného zařízení.

## 2. Funkce

Pomocí funkcí lze vytvářet uživatelské výstupní signály, které lze v mapování přiřadit na logické vstupy (pokud nejsou připojeny na fyzické vstupy) či na fyzické výstupy. Uživatelské výstupní signály lze pomocí hradel a jiných funkčních bloků vytvářet ze všech v zařízení dostupných logických signálů.

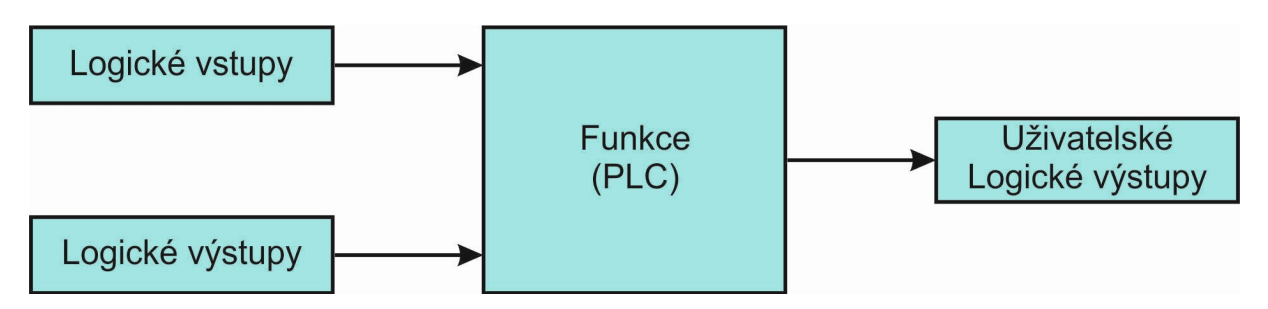

Funkce jsou dostupné ve všech zařízeních "AP" verze (řídící systémy, regulátory otáček a napětí, zapalování, I/O moduly atd.). Uživatelský algoritmus lze tedy "distribuovat" do různých zařízení, které se pak s okolím pouze vymění vstupní a výstupní data. Pomocí vstupního a výstupního I/O modulu lze například sestavit jednoduchý řídící systém, ve kterém je algoritmus sestaven pomocí PLC funkcí.

## 2.1 Konfigurace funkcí

Okno pro konfiguraci funkcí lze aktivovat z menu "Mapování a funkce" každého zařízení. Po aktivaci dojde k načtení aktuální konfigurace mapování a funkcí ze zařízení (je-li zařízení on-line) nebo se zobrazí poslední známá konfigurace (je-li zařízení off-line).

V pravé horní části okna jsou ikony pro volbu schématu funkcí (pro přehlednost lze vytvořit až čtyři schémata funkcí rozdělených do skupin dle významu)

První schéma funkcí

Druhé schéma funkcí

Třetí schéma funkcí

Čtvrté schéma funkcí

Volbou příslušné ikony se zobrazí zvolené schéma funkcí

V pravé dolní části okna jsou ikony pro uložení (načtení) konfigurace funkcí na disk a ikona pro uložení konfigurace do zařízení. Je-li zvolena stránka s funkcemi, do souboru se ukládá pouze konfigurace funkcí. Je-li zvolena stránka s mapováním (viz výše), do souboru se ukládá pouze konfigurace mapování (obě konfigurace mají jinou příponu souboru). Při kliknutí na uložení konfigurace do zařízení se do zařízení odešlou obě konfigurace (mapování i funkcí) současně.

## 2.2 Přidání nového bloku do funkcí

Po otevření okna konfigurace funkcí a volbě schématu, do které chceme přidat nový blok, klikneme levým tlačítkem myši kdekoli na volné ploše. Zobrazí se menu pro výměr bloku, který chceme přidat:

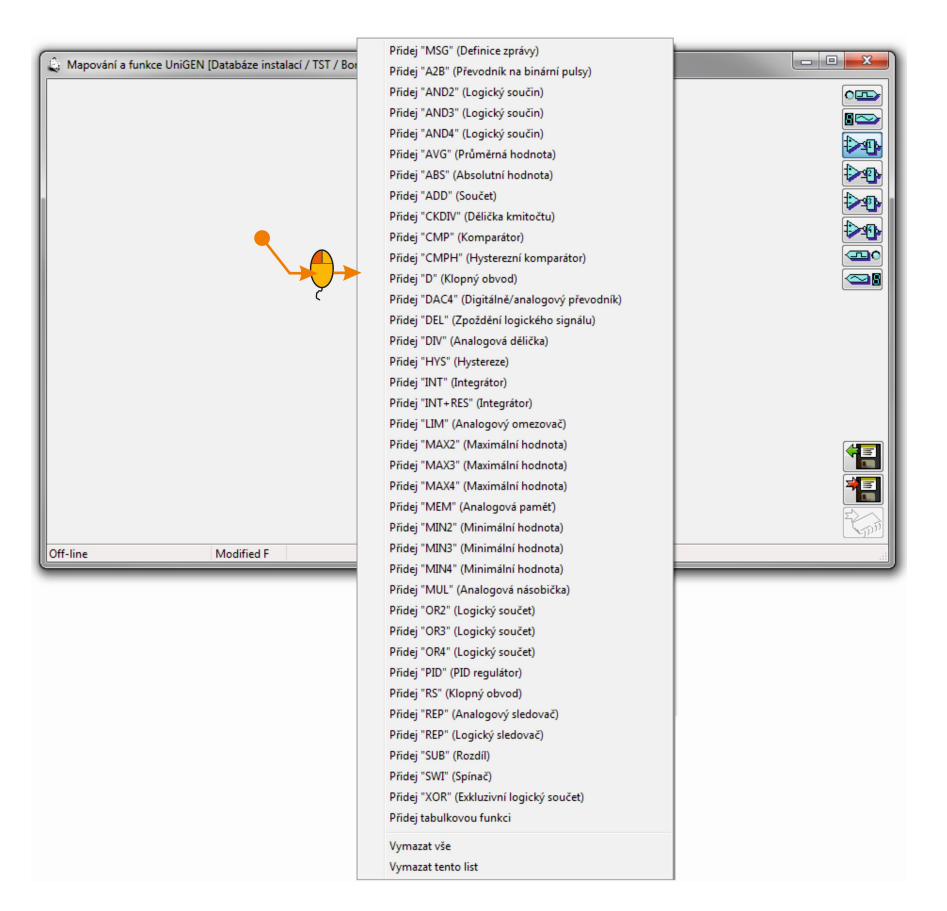

Po výběru bloku se na volné ploše objeví nový nezapojený požadovaný blok:

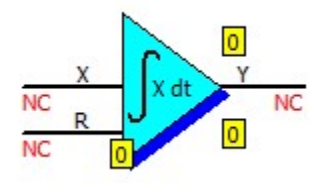

### 2.3 Editace bloku

Kliknutím levým tlačítkem myši na střed bloku se objeví hlavní menu pro nastavení bloku (připojení vstupů a výstupů, definice parametrů bloku, vymazání bloku). Kliknutím levým tlačítkem myši na příslušném vstupu či výstupu bloku se objeví menu pro připojení vstupů a výstupů přímo (není nutné jít přes hlavní menu). Vstupy lze připojit na signál v vybrané skupiny (obdobně jako v mapování), na konstantu (v případě analogového vstupu), trvale na 0 či 1 (v případě binárního vstupu). Binární vstupy i výstupy lze invertovat. Je-li výstup připojen k uživatelskému logickému signálu, lze editovat název signálu.

Kliknutím pravým tlačítkem myši na střed bloku se objeví parametry bloku přímo (není nutné jít přes hlavní menu). Parametry se definují pouze u některých typů bloků.

Kliknutím pravým tlačítkem myši na výstup bloku (který je připojen k uživatelskému logickému výstupu) lze aktivovat volbu uživatelského jména výstupního signálu přímo (není nutné jít přes menu připojení signálu).

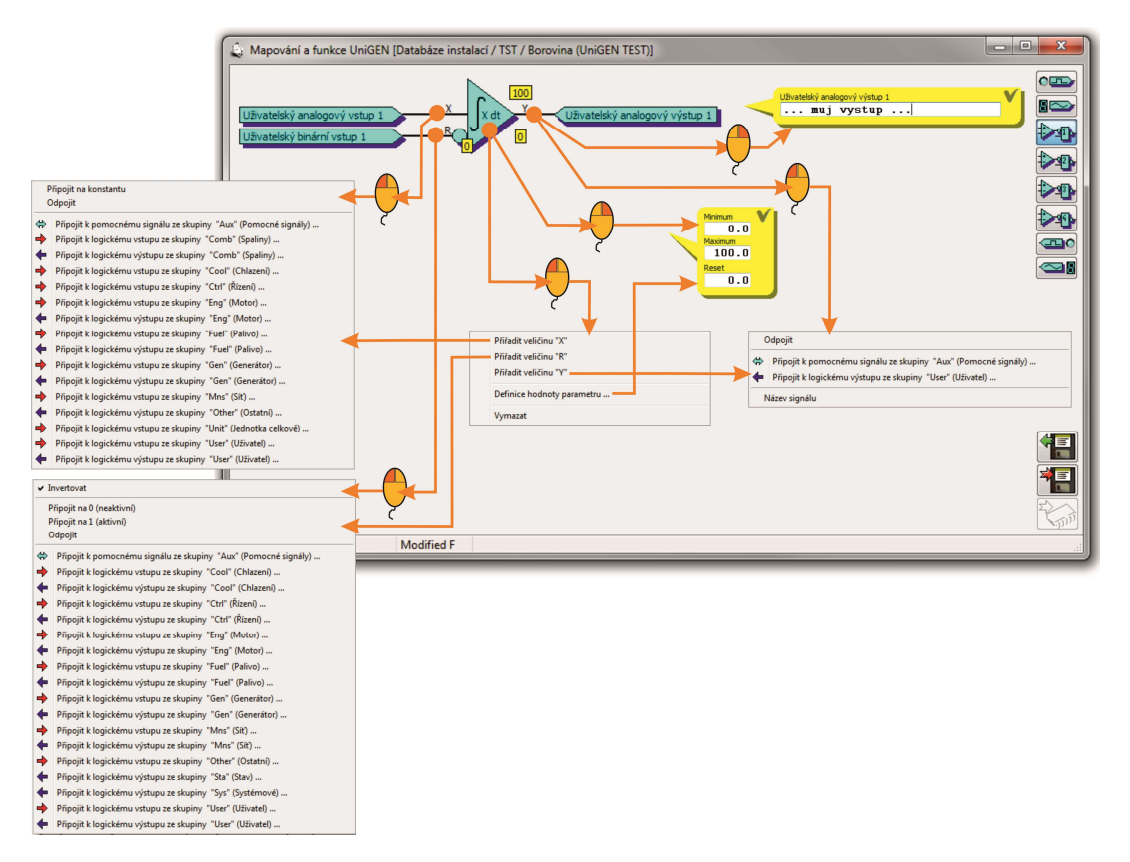

## 2.4 Spojování bloků

Jednotlivé bloky funkcí lze kaskádovitě spojovat. Pro spojení bloků se používají pomocné signály ze skupiny "Aux". Nejdříve se výstup prvního bloku připojí k volnému pomocnému pomocnému signálu např. "BinAux01" (již využité pomocné signály zůstanou v menu zašedlé). Následně se vstup druhého bloku připojí ke zvolenému pomocnému signálu "BinAux01" a bloky se vykreslí spojené.

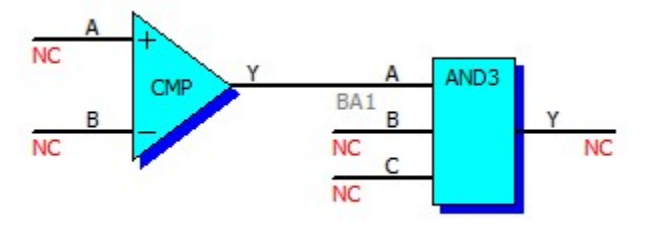

## 2.5 Zpětná vazba spojených bloků

Je-li spojeno více bloků pomocí signálů "Aux", neměl by se výstupní signál z posledního bloku připojovat k některému ze vstupů předcházejícího bloku (program při takovém zapojení vypíše varovné hlášení "Circular function blocks definition"). Pokud je potřebné výstup se skupiny bloků zavést ve zpětné vazbě zpět na jeho vstup, je doporučeno uživatelský výstup z bloku v mapování přiřadit na uživatelský vstup a ten použít jako vstup zpětné vazby v bloku.

Následující zapojení generuje pilovitý signál 0÷100, na vstupu je ovšem nesprávně použitý výstup z bloku:

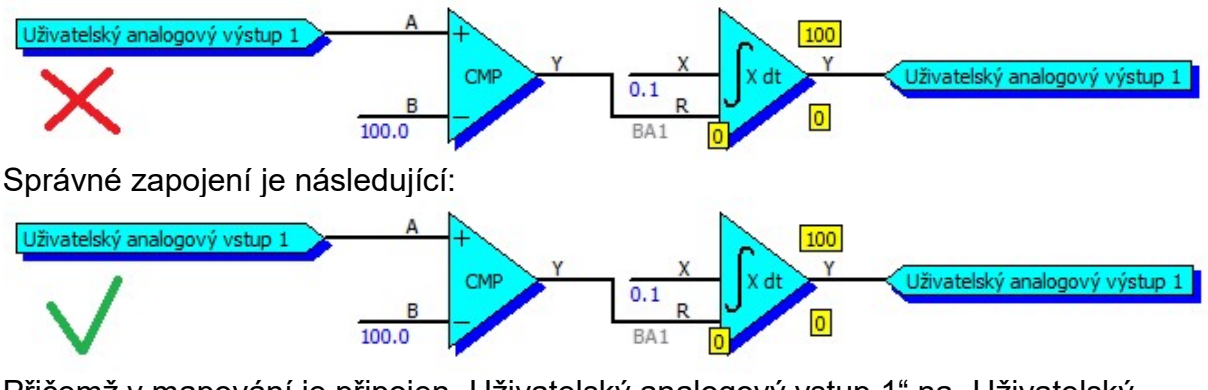

Přičemž v mapování je připojen "Uživatelský analogový vstup 1" na "Uživatelský analogový výstup 1":

Uživatelský analogový výstup 1 Uživatelský analogový vstup 1

Na vstupech bloku či skupině vzájemně propojených bloků lze uživatelský logický výstup z jiného bloku či jiné skupiny bloků použít přímo.

### 2.6 Připojení analogových vstupů bloku na konstantu či parametr

Vstup bloku lze připojit nejen k požadovanému signálu (logickému vstupu či výstupu), ale také na konstantní hodnotu. Konstanta může být dána pevně definovanou hodnotou nebo (u některých zařízení) hodnotou danou parametrem.

Následující příklad ovládá nouzové chlazení při 80°C.

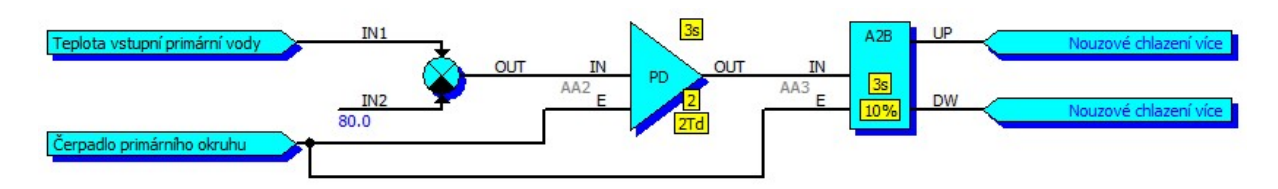

Pokud se ale změní parametr požadované teploty primární vody (WtrTemPriReq), musí se změnit i hodnota konstanty pro ovládání nouzového chlazení. Lépe je tedy připojit vstup regualce na hodnotu parametru. Nouzové chlazení se tak bude vždy aktivovat, překročí-li teplota vody požadovanou hodnotu o více jak (např.) 2°C.

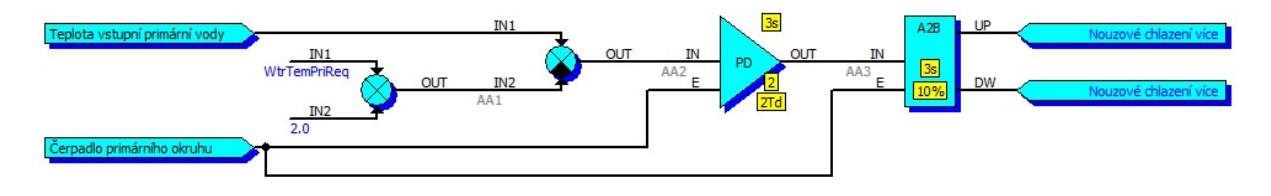

Vstupy funkcí (u některých zařízení např. ŘS UniGEN) lze připojit na "uživatelské parametry", které lze zadávat i z klávesnice ŘS. V menu konfigurace displeje lze parametr libovolně pojmenovat, uživatel může nastavovat jeho hodnotu, se kterou lze dále pracovat ve funkcích.

| Uživatelská konfigurace displeje UniGEN-CHP [Databáz | e instalací / TST / Borovina (UniGEN TEST)] 📃 🎫 |                                                               |
|------------------------------------------------------|-------------------------------------------------|---------------------------------------------------------------|
| 1 😴 Motor                                            | Hodnota uživ.režimu B3                          |                                                               |
| 5/1 Motor 10.02.15 15 07                             | rezerva                                         |                                                               |
| 0 Tak 01000 600                                      | Můj parametr                                    | 7/10 Uzivatelske param. 10.02.15 15 14                        |
| 0 Teplota plynu #### 100                             | Uživatelský parametr 2                          | MixCorMan [-20-20%]<br>Man.korekce bohatosti smesi 0.0%       |
|                                                      | Uživatelský parametr 3                          | (UsrPar1 [0-999.9] 13.8)<br>Muj parametr 13.8                 |
| On-line (#UNG00001/11_V1.67) Modified Vauitt         | r Spr                                           | UsrPar2 [0-999.9] 2.0                                         |
|                                                      | pamet konng.dispreje 24 %                       |                                                               |
|                                                      |                                                 | PORUCHA (Hlasic koure)<br>VYP (MEN) POA AUT ØKW/ 720KW (KOPT) |
|                                                      | IN UsrPar 1                                     | Uživatelský analogový výstup 2                                |

#### 2.7 Aritmetika funkcí

Analogové veličiny ve funkcích jsou šestnáctibitová čísla se znaménkem a jedním desetinným místem. Proto je při vytváření funkcí nutné počítat s minimální a maximální hodnotou, kterou lze při výpočtech dosáhnout: -3276.8, +3276.7.

#### 2.8 Logické výstupy "Signal"

Logické výstupy ve skupiny "Signal" (binární i analogové) jsou definovány ve vstupních modulech. Pokud některé zařízení má mapované vstupy na externí modul, čte z modulů právě tyto signály. Pomocí těchto logických signálů tedy definujeme, které veličiny jsou z externího vstupního modulu viditelné pro okolní zařízení. Každý vstupní modul může ve svých funkcích definovat osm binárních a osm analogových signálů, které lze přenést do okolních zařízení či jiných externích modulů.

Máme-li například čistě vstupní binární modul a chceme, aby všech 8 binárních vstupů bylo "viditelných" pro okolní zařízení, musíme informaci z fyzických binárních vstupů 1÷8 externího modulu přivést na logické binární výstupy Signal 1÷8. Logické binární výstupy nelze přímo mapovat na fyzické vstupy, proto je nutné nejdříve v mapování přiřadit fyzické binární vstupy 1÷8 k uživatelským logickým binárním vstupům 1÷8 a následně ve funkcích za použití bloku sledovače převést signály z uživatelských binárních vstupů 1÷8 na logické binární výstupy Signal 1÷8.

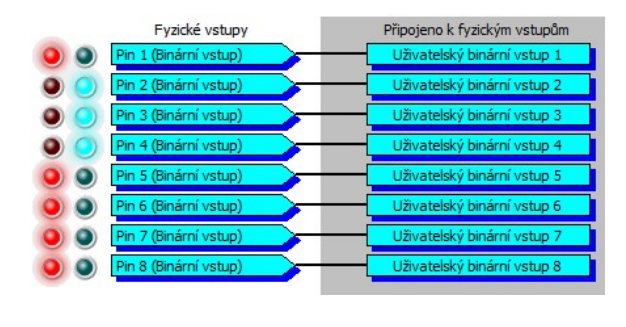

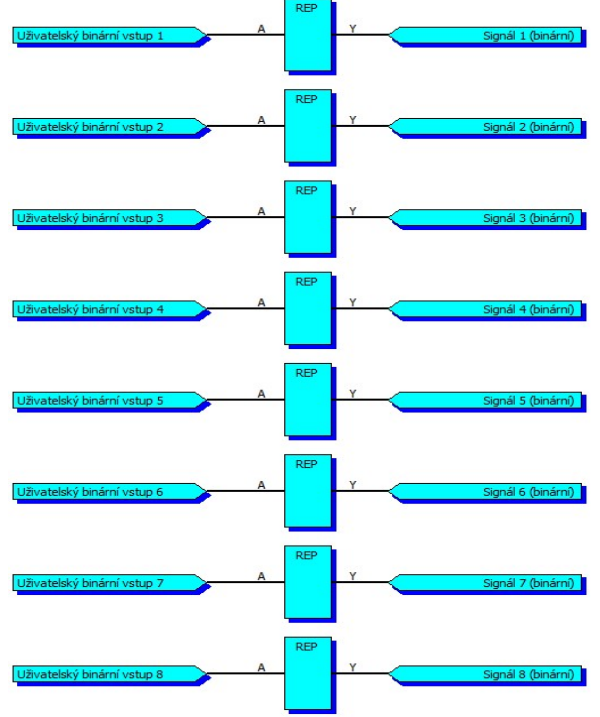

Logický výstup Signál nemusí být jen kopií fyzického binárního vstupu. Může být zpracován či upraven ve funkcích. Příkladem může být měření teplot válců termočlánkem. Před přiřazením teploty na logický výstup Signál může být k teplotě termočlánku přičtena teplota studeného konce.

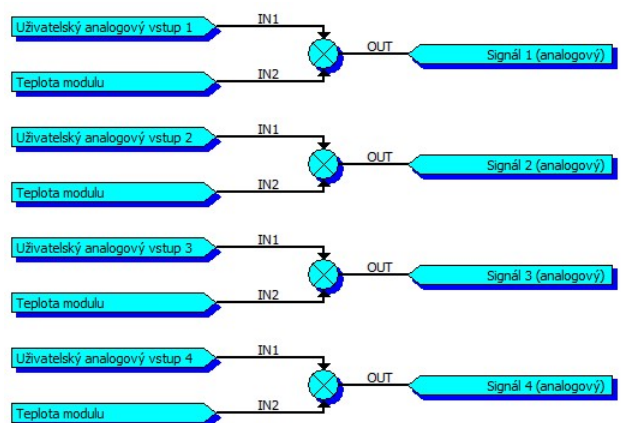

Studený konec může být kompenzován teplotou modulu nebo jiným teplotním čidlem.

# 2.9 Základní funkční bloky

# 2.9.1 "MSG" Definice zprávy

| Schematická značka                                                                                                    |                                  | Popis                                         | Označení             |  |  |  |
|----------------------------------------------------------------------------------------------------|----------------------------------|-----------------------------------------------|----------------------|--|--|--|
| A MSG<br>NC Moje por                                                                                                    | ucha<br>Pomalá porucha           | Generování uživatelských<br>poruch a varování | MSG                  |  |  |  |
| Vstupy                                                                                                    |                                  |                                               |                      |  |  |  |
| A Vstup                                                                                                    | oní binární signál pro           | aktivaci poruchy                              |                      |  |  |  |
|                                                                                                    |                                  |                                               |                      |  |  |  |
|                                                                                                    |                                  |                                               |                      |  |  |  |
|                                                                                                    |                                  |                                               |                      |  |  |  |
| Parametry                                                                                                    |                                  |                                               |                      |  |  |  |
| Typ hlášení                                                                                                    | Volba typu hlášení (<br>porucha) | (varování, pomalá/rychlá/okamž                | źitá                 |  |  |  |
| Text hlášení                                                                                                    | Text hlášení, které s            | se objeví na displeji a v historii            |                      |  |  |  |
|                                                                                                    |                                  |                                               |                      |  |  |  |
|                                                                                                    |                                  |                                               |                      |  |  |  |
| Příklady zapojení                                                                                                    |                                  |                                               |                      |  |  |  |
| Generování zprávy "F<br>maximální teplotu 140                                                                                                    | Porucha (Tep.vinutí)",<br>)°C:   | překročí-li některé z vinutí gen              | erátoru              |  |  |  |
| Teplota vinuti generátoru V<br>Teplota vinutí generátoru V<br>Teplota vinutí generátoru W                                                                                        | IN2 OUT AA4                      | A MSG<br>CMP A Tep.vinu                       | ti<br>Rychlá porucha |  |  |  |
| Zpráva "Porucha (Proudeni P.O.) se na displeji objeví tehdy, pokud za běhu čerpadla<br>není déle jak 5s potvrzena kontrola proudění:                                             |                                  |                                               |                      |  |  |  |
| Kontrola proudění PO     A     AND2     Y     A     Y     A       V     Y     A     Y     A     Proudeni P.O.       Čerpadlo primárního okruhu     B     55     BA6     Varování |                                  |                                               |                      |  |  |  |
|                                                                                                    |                                  |                                               |                      |  |  |  |
| Poznámka                                                                                                    |                                  |                                               |                      |  |  |  |
| U poruchových signálů se hlášení objeví při aktivaci vstupu "A". Hlášení na displeji                                                                                             |                                  |                                               |                      |  |  |  |
| zustane i po deaktiva                                                                                                    | ci vstupu a je možné             | jej zrušit pouze kvitaci poruchy              | ,                    |  |  |  |
| U varovných signálů s                                                                                                    | se hlášení objeví pří a          | aktivaci vstupu "A" a automatick              | y zmizi, je-li       |  |  |  |
| vstup deaktivován.                                                                                                    |                                  |                                               |                      |  |  |  |

# 2.9.2 "A2B" Převodník na binární pulsy

| Schematická značka               |                                                                                                    |                | Popis                                                                                                    |                                                      |                                                                                                    | Označení                         |  |
|----------------------------------|----------------------------------------------------------------------------------------------------|----------------|----------------------------------------------------------------------------------------------------|------------------------------------------------------|----------------------------------------------------------------------------------------------------|----------------------------------|--|
|                                  | A2B UF                                                                                                    | NC<br>NC<br>NC | Převodník analogo<br>pulsy. Délka impul<br>hodnotě vstupního<br>kladný, generují se<br>záporný, generují | ového s<br>su je p<br>o signál<br>e pulsy<br>se puls | signálu na binární<br>římoúměrná absolutní<br>u. Je-li vstupní signál<br>na výstupu "UP", je-li<br>sy na výstupu "DW" | A2B                              |  |
| Vstupy                           |                                                                                                    |                |                                                                                                    | Výstupy                                              |                                                                                                    |                                  |  |
| IN                               | Vstupní a                                                                                                    | analog         | ový signál                                                                                               | UP                                                   | Pulsy při kladné hodnot                                                                                               | tě vstupu                        |  |
| E                                | Aktivace                                                                                                    | , E=0 k        | olokuje výstupy                                                                                          | DW                                                   | Pulsy při záporné hodn                                                                                                | otě vstupu                       |  |
|                                  |                                                                                                    |                |                                                                                                    |                                                      |                                                                                                    |                                  |  |
|                                  |                                                                                                    |                |                                                                                                    |                                                      |                                                                                                    |                                  |  |
| Parametry                        |                                                                                                    |                |                                                                                                    |                                                      |                                                                                                    |                                  |  |
| Perioda                          |                                                                                                    | s              | Perioda výstupních impulsů                                                                               |                                                      |                                                                                                    |                                  |  |
| Zesíleni                         |                                                                                                    | %              | Větší zesílení prodlužuje délku impulsu při konst.vstupu                                                 |                                                      |                                                                                                    |                                  |  |
|                                  |                                                                                                    |                |                                                                                                    |                                                      | · ·                                                                                                    |                                  |  |
|                                  |                                                                                                    |                |                                                                                                    |                                                      |                                                                                                    |                                  |  |
| Příklady za                      | pojení                                                                                                    | I              | 1                                                                                                    |                                                      |                                                                                                    |                                  |  |
| Jednodi<br>uživatel<br>ventilu): | Jednoduchý proporcionální regulátor teploty na požadovanou hodnotu 25°C. Pomocí uživatelských signálů 1 a 2 snižuje nebo zvyšuje teplotu (např. ovládáním 3-cestného ventilu): |                |                                                                                                    |                                                      |                                                                                                    |                                  |  |
| Teplota po<br>Běh                | d kapotou                                                                                                    | ₿              | IN1<br>25.0 OUT<br>IN2                                                                                   | AA1<br>E                                             | A2B UP Uživatelský bin<br>1s<br>10% Uživatelský bin<br>Uživatelský bin                                                | nární výstup 1<br>nární výstup 2 |  |

# 2.9.3 "AND2" Logický součin dvou

| Schematická značka |                 | Popis                       |         |                         | Označení |
|--------------------|-----------------|-----------------------------|---------|-------------------------|----------|
| A<br>NC<br>B<br>NC | AND2<br>Y<br>NC | Logický součin dvo<br>Y=A*B | AND2    |                         |          |
| Vstupy             |                 |                             | Výstupy |                         |          |
| А                  | Vstupní binárn  | í signál                    | Y       | Výstupní binární signál |          |
| В                  | Vstupní binárn  | í signál                    |         |                         |          |
|                    |                 |                             |         |                         |          |
|                    |                 |                             |         |                         |          |

# 2.9.4 "AND3" Logický součin tří

| Schematická značka      |                        | Popis                           |          | Označení                |      |
|-------------------------|------------------------|---------------------------------|----------|-------------------------|------|
| A<br>NC B<br>NC C<br>NC | AND3<br>Y<br>NC        | Logický součin tří b<br>Y=A*B*C | pinárníc | h signálů               | AND3 |
| Vstupy                  |                        |                                 | Výstupy  |                         |      |
| A                       | Vstupní binárn         | í signál                        | Y        | Výstupní binární signál |      |
| В                       | Vstupní binárn         | í signál                        |          |                         |      |
| С                       | Vstupní binární signál |                                 |          |                         |      |
|                         |                        |                                 |          |                         |      |

# 2.9.5 "AND4" Logický součin čtyř

| Schematická               | á značka        | Popis                           |                                                    |                        | Označení |  |
|---------------------------|-----------------|---------------------------------|----------------------------------------------------|------------------------|----------|--|
| A<br>NC B<br>NC C<br>NC D | AND4<br>Y<br>NC | Logický součin čty<br>Y=A*B*C*D | .ogický součin čtyř binárních signálů<br>′=A*B*C*D |                        |          |  |
| Vstupy                    | -               |                                 | Výstupy                                            |                        |          |  |
| A                         | Vstupní binární | signál                          | Y                                                  | Výstupní binární signá | I        |  |
| В                         | Vstupní binární | signál                          |                                                    |                        |          |  |
| С                         | Vstupní binární | signál                          |                                                    |                        |          |  |
| D                         | Vstupní binární | signál                          |                                                    |                        |          |  |

# 2.9.6 "AVG" Průměrná hodnota

| Schematická značka                                       |           |        | Popis                                                                                                    |         |                         | Označení |
|----------------------------------------------------------|-----------|--------|----------------------------------------------------------------------------------------------------|---------|-------------------------|----------|
| IN AVG OUT V<br>NC NC NC NC NC NC NC NC NC NC NC NC NC N |           |        | Vážený plovoucí průměr signálu.<br>Z deseti posledních rovnoměrně nasnímaných<br>vzorků za parametrem udaný čas se minimální a<br>maximální hodnota zapomene a ze zbylých 8<br>vzorků se udělá průměr |         |                         | AVG      |
| Vstupy                                                   |           |        |                                                                                                    | Výstupy |                         |          |
| IN                                                       | Vstupní a | analog | ový signál                                                                                                    | OUT     | Výstupní průměrný anl.  | . signál |
|                                                          |           |        |                                                                                                    |         |                         |          |
|                                                          |           |        |                                                                                                    |         |                         |          |
|                                                          |           |        |                                                                                                    |         |                         |          |
| Parametry                                                |           |        |                                                                                                    |         |                         |          |
| Čas                                                      |           | s      | Doba váženého pr                                                                                                    | ůměru   | (vzorkovací perioda Čas | s/10)    |
|                                                          |           |        |                                                                                                    |         |                         |          |
|                                                          |           |        |                                                                                                    |         |                         |          |
|                                                          |           |        |                                                                                                    |         |                         |          |
| Příklady zap                                             | oojení    |        |                                                                                                    |         |                         |          |
|                                                          |           |        |                                                                                                    |         |                         |          |

# 2.9.7 "ABS" Absolutní hodnota

| Schematická značka                     |                  | Popis                         |         |                        | Označení |
|----------------------------------------|------------------|-------------------------------|---------|------------------------|----------|
| IN<br>NC                               | ABS<br>OUT<br>NC | Absolutní hodnota<br>OUT=  IN |         |                        | ABS      |
| Vstupy                                 | 1                |                               | Výstupy |                        |          |
| IN                                     | Vstupní analog   | jový signál                   | OUT     | Výstupní analogový sig | nál      |
|                                        |                  |                               |         |                        |          |
|                                        |                  |                               |         |                        |          |
|                                        |                  |                               |         |                        |          |
| Graf                                   |                  |                               |         |                        |          |
| Graf<br>OUT<br>IN<br>Příklady zapojení |                  |                               |         |                        |          |
|                                        |                  |                               |         |                        |          |

# 2.9.8 "ADD" Součet

| Schematick             | a značka                        | Popis                                   |         |                         | Označení |  |
|------------------------|---------------------------------|-----------------------------------------|---------|-------------------------|----------|--|
| IN1<br>NC<br>IN2<br>NC |                                 | Analogový součet signálů<br>OUT=IN1+IN2 |         |                         | ADD      |  |
| Vstupy                 |                                 |                                         | Výstupy |                         |          |  |
| IN1                    | Vstupní anl.signál (sčítanec 1) |                                         | OUT     | Výstupní anl.signál (so | učet)    |  |
| IN2                    | Vstupní anl.sig                 | nál (sčítanec 2)                        |         |                         |          |  |
|                        |                                 |                                         |         |                         |          |  |
|                        |                                 |                                         |         |                         |          |  |
| Příklady za            | Příklady zapojení               |                                         |         |                         |          |  |
|                        |                                 |                                         |         |                         |          |  |

# 2.9.9 "CKC" Čítač

| Schematick  | a značka                         | Popis Označení                                                                                                    |         |                           |            |
|-------------|----------------------------------|----------------------------------------------------------------------------------------------------|---------|---------------------------|------------|
|             | СКС<br>0 100<br>> олт<br>NC<br>0 | Obousměrný čítač počtu vstupních impulsů.<br>Vstupy pro inkrementaci i dekrementaci reagují<br>na vzestupnou hranu. Pomocí vstupů "R" a "S"<br>Ize výstup čítače nastavit na předdefinovanou<br>hodnotu |         |                           | CKC        |
| Vstupy      | 1                                |                                                                                                    | Výstupy |                           |            |
| S           | Vstupní binárn                   | í signál "nastav"                                                                                                    | ΙY      | Výstupní analogový si     | gnál       |
| UP          | Vstupní binárn<br>"inktementuj"  | í signál                                                                                                    |         |                           |            |
| DW          | Vstupní binární signál           |                                                                                                    |         |                           |            |
|             | "dekrementuj"                    | -                                                                                                    |         |                           |            |
| R           | Vstupní binárn                   | í signál "nuluj"                                                                                                    |         |                           |            |
| Parametry   |                                  |                                                                                                    |         |                           |            |
| Minimu      | m                                | Při dekrementaci                                                                                                    | (vzest  | upné hraně "DW") se sta   | av čítače  |
|             |                                  | zastaví na této m                                                                                                    | inimálr | ní hodnotě.               |            |
| Maximu      | ım                               | Při inkrementaci (                                                                                                    | vzestu  | pné hraně "UP") se stav   | / čítače   |
|             |                                  | zastaví na této m                                                                                                    | aximál  | ní hodnotě.               |            |
| Reset       |                                  | Hodnota na ktero                                                                                                    | u se na | astaví čítač při aktivním | vstupu "R" |
| Nastavi     | t 🛛                              | Hodnota na ktero                                                                                                    | u se na | astaví čítač při aktivním | vstupu "S" |
| Příklady za | pojení                           |                                                                                                    |         | •                         | • *        |
|             |                                  |                                                                                                    |         |                           |            |

## 2.9.10 "CKD" Dělička kmitočtu

| Schematick                     | a znacka                                                                                                    |        | Popis Označeni    |         |                    |        |
|--------------------------------|----------------------------------------------------------------------------------------------------|--------|-------------------|---------|--------------------|--------|
| A<br>NC                        | CKD Y<br>5:1                                                                                                    | NC     | e CKD             |         |                    |        |
| Vstupy                         |                                                                                                    |        |                   | Výstupy |                    |        |
| A                              | Vstupní k                                                                                                    | oinárn | í signál          | Y       | Výstupní binární   | signál |
|                                |                                                                                                    |        |                   | -       | - Jetelpin ismenin |        |
|                                |                                                                                                    |        |                   |         |                    |        |
|                                |                                                                                                    |        |                   |         |                    |        |
|                                |                                                                                                    |        |                   |         |                    |        |
| Parametry                      |                                                                                                    |        |                   |         |                    |        |
| Dělení k                       | mitočtu                                                                                                    | :1     | Poměr dělení vstu | loního  | kmitočtu           |        |
|                                |                                                                                                    |        |                   |         |                    |        |
|                                |                                                                                                    |        |                   |         |                    |        |
|                                |                                                                                                    |        |                   |         |                    |        |
| Příklady za                    | pojení                                                                                                    | •      |                   |         |                    |        |
| Zařazer<br>periodic<br>(pulsů) | Zařazením monostabilního klopného obvodu za děličku "CKDIV" lze generovat periodický signál s libovolnou střídou, nebo je možné odpočítávat počet událostí |        |                   |         |                    |        |
| (paica)                        |                                                                                                    |        |                   |         |                    |        |
| Periodický                     | signál 1s                                                                                                    |        | A Y BA            | 2       |                    |        |

## 2.9.11 "CKD+R" Dělička kmitočtu s resetem

| Schematick    | á značka             |                              | Popis                                                                             |         |                        | Označení |
|---------------|----------------------|------------------------------|-----------------------------------------------------------------------------------|---------|------------------------|----------|
| A<br>NC<br>NC | CKD +R<br>> Y<br>5:1 | NC                           | Dělička kmitočtu v<br>Reaguje na vzesti<br>kladný vstupní pu<br>pokud není aktivn | CKD+R   |                        |          |
| Vstupy        | 1                    |                              |                                                                                   | Výstupy |                        |          |
| A             | Vstupní I            | binárn                       | í signál                                                                          | Y       | Výstupní binární signa | ál       |
| R             | Vstupní I            | Vstupní binární signál reset |                                                                                   |         |                        |          |
|               |                      |                              |                                                                                   |         |                        |          |
|               |                      |                              |                                                                                   |         |                        |          |
| Parametry     |                      |                              |                                                                                   |         |                        |          |
| Dělení        | cmitočtu             | ·1                           | Poměr dělení vst                                                                  | upního  | o kmitočtu             |          |
| Bolom         | anneoeta             |                              |                                                                                   | aprinte |                        |          |
|               |                      |                              |                                                                                   |         |                        |          |
|               |                      |                              |                                                                                   |         |                        |          |
|               |                      |                              |                                                                                   |         |                        |          |
| Graf          |                      |                              |                                                                                   |         |                        |          |
|               |                      |                              |                                                                                   |         |                        |          |
| R             |                      |                              |                                                                                   |         |                        |          |
|               |                      |                              |                                                                                   |         |                        |          |
|               | <u>↓</u>             |                              |                                                                                   |         |                        |          |

# 2.9.12 "CMP" Komparátor

| Schematick         | a značka       | Popis                                                                        |         |                         | Označení |
|--------------------|----------------|------------------------------------------------------------------------------|---------|-------------------------|----------|
| A<br>NC<br>B<br>NC | CMP Y NC       | Porovnání dvou an<br>Y=1 když A>=B<br>Y=0 když A <b< td=""><td>CMP</td></b<> | CMP     |                         |          |
| Vstupy             | -              |                                                                              | Výstupy |                         |          |
| A                  | Vstupní analog | gový signál 1                                                                | Y       | Výstupní binární signál |          |
| В                  | Vstupní analog | gový signál 2                                                                |         |                         |          |
|                    |                |                                                                              |         |                         |          |
|                    |                |                                                                              |         |                         |          |
| Příklady za        | pojení         |                                                                              |         |                         |          |
|                    |                |                                                                              |         |                         |          |

## 2.9.13 "CMPH" Hysterezní komparátor

| Schematická značka |                                 |        | Popis                                                                                                    |         |                        | Označení |  |
|--------------------|---------------------------------|--------|----------------------------------------------------------------------------------------------------|---------|------------------------|----------|--|
|                    |                                 |        | Hysterezní komparátor analogového signálu<br>Y=1 když IN>=Vysoká úroveň<br>Y=0 když IN <nízká úroveň<br="">Y=Y<sub>n-1</sub> když IN<vysoká a="" současně<br="" úroveň="">IN&gt;=Nízká úroveň</vysoká></nízká> |         |                        | CMPH     |  |
| Vstupv             |                                 |        |                                                                                                    | Výstupy | (                      |          |  |
| IN                 | Vstupní a                       | analog | jový signál                                                                                                    | Ý       | Výstupní binární signá | àl       |  |
|                    |                                 |        |                                                                                                    |         |                        |          |  |
|                    |                                 |        |                                                                                                    |         |                        |          |  |
|                    |                                 |        |                                                                                                    |         |                        |          |  |
| Parametry          |                                 |        | 1                                                                                                    |         |                        |          |  |
| Vysoká             | úroveň                          |        | Hodnota pro překlopení výstupu do jedničky                                                                                                    |         |                        |          |  |
| Nízká ú            | roveň                           |        | Hodnota pro překlopení výstupu do nuly                                                                                                    |         |                        |          |  |
|                    |                                 |        |                                                                                                    |         |                        |          |  |
|                    |                                 |        |                                                                                                    |         |                        |          |  |
| Graf               |                                 |        | 1                                                                                                    |         |                        |          |  |
| Nízká<br>úroveň    | Y<br>1<br>0<br>Vysoká<br>úroveň | I      |                                                                                                    |         |                        |          |  |
| Příklady za        | pojení                          |        |                                                                                                    |         |                        |          |  |
|                    |                                 |        |                                                                                                    |         |                        |          |  |

# 2.9.14 "D" Klopný obvod D

| Schematická značka   |        |            | Popis                                                              | Označení |                         |  |
|----------------------|--------|------------|--------------------------------------------------------------------|----------|-------------------------|--|
| NC<br>NC<br>CK<br>NC | D      | Q<br>NC    | Klopný obvod typu<br>Q=D když CK=1<br>Q=Q <sub>n-1</sub> když CK=0 | D        |                         |  |
| Vstupy               |        |            |                                                                    | Výstupy  |                         |  |
| D                    | Vstup  | oní binárn | í signál                                                           | Q        | Výstupní binární signál |  |
| CK                   | Vstup  | oní binárn | í signál zápisu                                                    |          |                         |  |
|                      |        |            |                                                                    |          |                         |  |
|                      |        |            |                                                                    |          |                         |  |
| Příklady za          | oojení |            |                                                                    |          |                         |  |
|                      |        |            |                                                                    |          |                         |  |

#### 2.9.15 "DAC4" Digitálně/analogový převodník

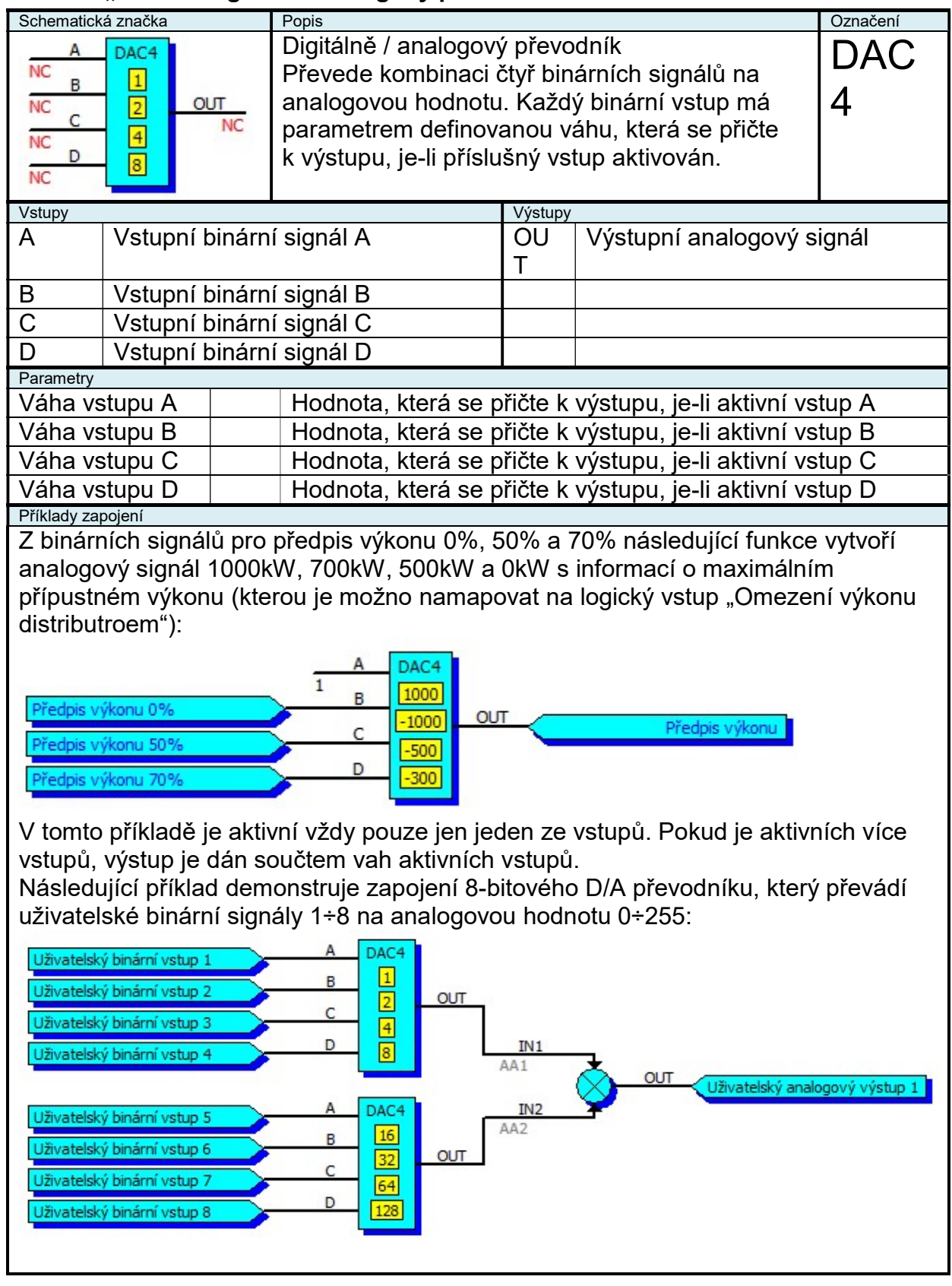

#### 2.9.16 "DEL" Zpoždění logického signálu

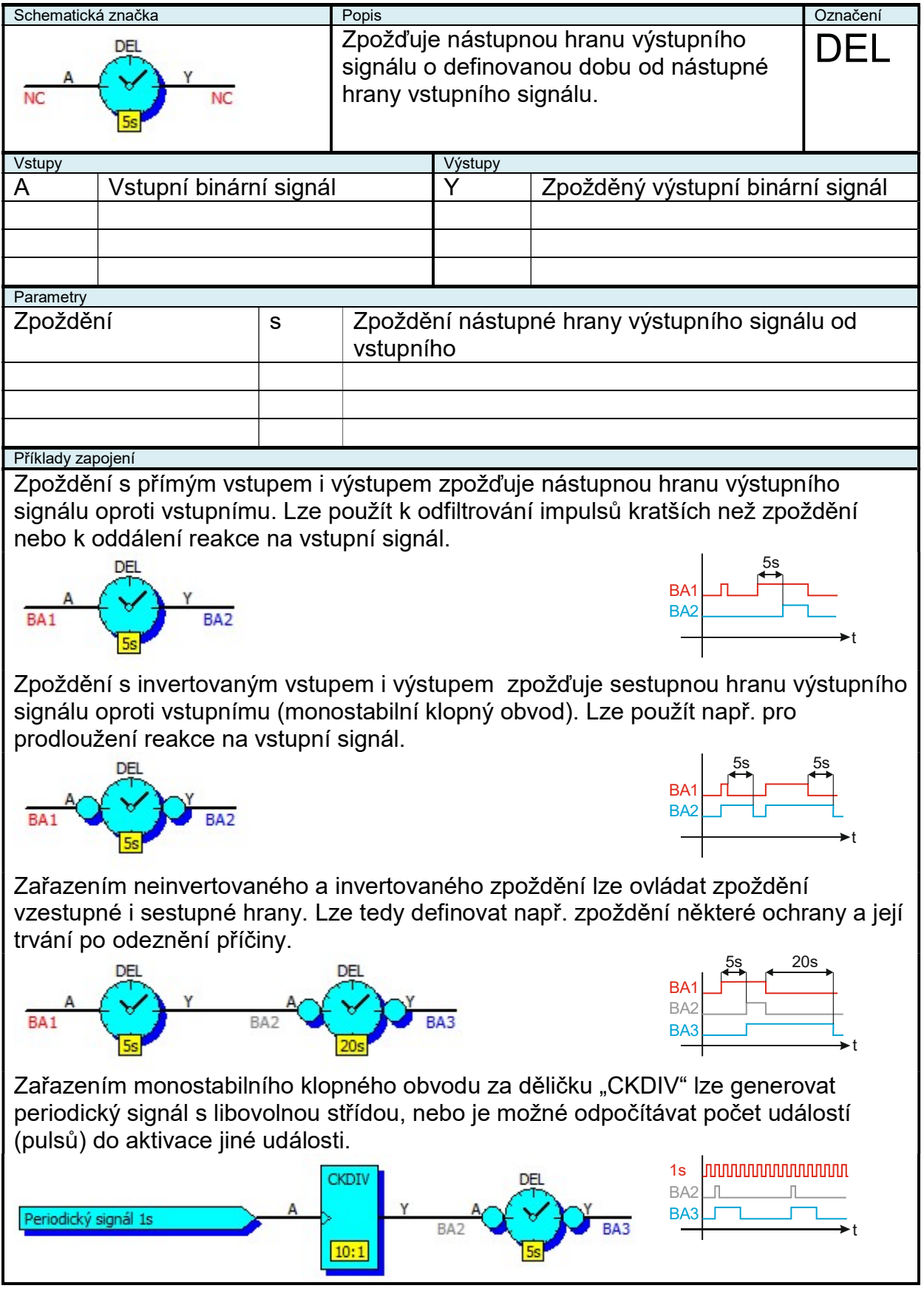

# 2.9.17 "DIV" Analogová dělička

| Schematick             | ká značka       | Popis                                 |         |                         | Označení                    |  |
|------------------------|-----------------|---------------------------------------|---------|-------------------------|-----------------------------|--|
| IN1<br>NC<br>IN2<br>NC |                 | Dělení dvou analog<br>OUT = IN1 / IN2 | DIV     |                         |                             |  |
| Vstupy                 |                 |                                       | Výstupy |                         |                             |  |
| IN1                    | Vstupní anl.sig | nál (dělenec)                         | OUT     | Výstupní anl.signál (po | /ýstupní anl.signál (podíl) |  |
| IN2                    | Vstupní anl.sig | nál (dělitel)                         |         |                         | ·                           |  |
|                        |                 |                                       |         |                         |                             |  |
|                        |                 |                                       |         |                         |                             |  |
| Příklady za            | pojení          |                                       |         |                         |                             |  |
|                        |                 |                                       |         |                         |                             |  |

## 2.9.18 "HYS" Hystereze

| Schematick               | á značka  |         | Popis                                                                        |          |                                       | Označení   |
|--------------------------|-----------|---------|------------------------------------------------------------------------------|----------|---------------------------------------|------------|
| IN<br>NC                 |           | л<br>NC | Hystereze signálu<br>OUT=OUTn-1 když<br>OUT=IN-Hystereze<br>OUT=IN+Hystereze | HYS      |                                       |            |
| Vstupy                   |           |         |                                                                              | Výstupy  |                                       |            |
| IN                       | Vstupní a | analog  | ový signál                                                                   | OUT      | Výstupní analogový sig                | nál        |
|                          |           | Ŭ       |                                                                              |          |                                       |            |
|                          |           |         |                                                                              |          |                                       |            |
|                          |           |         |                                                                              |          |                                       |            |
| Parametry                | I         |         |                                                                              |          | I                                     |            |
| Hvstere                  | ze        |         | Hvstereze definuie                                                           | . o koli | k se max.může lišit výstu             | up a vstup |
|                          |           |         | , ,                                                                          | ,        | , , , , , , , , , , , , , , , , , , , | 1 1        |
|                          |           |         |                                                                              |          |                                       |            |
|                          |           |         |                                                                              |          |                                       |            |
| Graf                     |           |         |                                                                              |          |                                       |            |
| Grat<br>OUT<br>Hystereze |           |         |                                                                              |          |                                       |            |
| Příklady za              | pojení    |         |                                                                              |          |                                       |            |
|                          |           |         |                                                                              |          |                                       |            |

# 2.9.19 "INT" Integrátor

| Schematick                              | á značka  |        | Popis                                    |               |                        | Označení |  |
|-----------------------------------------|-----------|--------|------------------------------------------|---------------|------------------------|----------|--|
| x t v v v v v v v v v v v v v v v v v v |           |        |                                          | e omez<br>ım> | ena do intervalu       | INT      |  |
| Vstupy                                  |           |        |                                          | Výstupy       |                        |          |  |
| X                                       | Vstupní a | analog | jový signál                              | Y             | Výstupní analogový sig | nál      |  |
|                                         |           |        |                                          |               |                        |          |  |
|                                         |           |        |                                          |               |                        |          |  |
| Parametry                               |           |        |                                          | I             |                        |          |  |
| Minimu                                  | n         |        | Minimální hodnota                        | na vý         | stupu integrátoru      |          |  |
| Maximu                                  | m         |        | Maximální hodnota na výstupu integrátoru |               |                        |          |  |
|                                         | 111       |        |                                          |               |                        |          |  |
|                                         |           |        |                                          |               |                        |          |  |
|                                         |           |        |                                          |               |                        |          |  |
| Grat                                    |           |        |                                          |               |                        |          |  |
|                                         |           |        |                                          |               |                        |          |  |
| Příklady za                             | pojení    |        |                                          |               |                        |          |  |
|                                         |           |        |                                          |               |                        |          |  |

# 2.9.20 "INT+RES" Integrator s resetem

| Schematická značka                      |           |        | Popis                                                                   |         |                        | Označení |  |
|-----------------------------------------|-----------|--------|-------------------------------------------------------------------------|---------|------------------------|----------|--|
|                                         | 100       |        | Integrátor s reseter                                                    | INIT+   |                        |          |  |
| v                                       |           |        | Y=∫X dt když R=0                                                        |         |                        |          |  |
| NC X dt NC                              |           |        | Y=Reset když R=1                                                        |         |                        | RFS      |  |
| R                                       |           |        | Výstupní hodnota je                                                     | e omez  | ena do intervalu       |          |  |
| NC                                      | 50        |        | <minimum. maximu<="" td=""><td>ım&gt;</td><td></td><td></td></minimum.> | ım>     |                        |          |  |
| Vstupy                                  |           |        |                                                                         | Výstupy |                        |          |  |
| X                                       | Vstupní a | analog | pový signál                                                             | Y       | Výstupní analogový sig | nál      |  |
| R                                       | Vstupní k | Dinárn | í signál reset                                                          |         |                        |          |  |
|                                         |           |        | 5                                                                       |         |                        |          |  |
|                                         |           |        |                                                                         |         |                        |          |  |
| Parametry                               | l         |        |                                                                         |         |                        |          |  |
| Minimu                                  | n         |        | Minimální hodnota                                                       | na výs  | stupu integrátoru      |          |  |
| Maximu                                  | Im        |        | Maximální hodnota na výstupu integrátoru                                |         |                        |          |  |
| Reset                                   |           |        | Hodnota na kterou se nastaví výstup integrátoru při                     |         |                        |          |  |
|                                         |           |        | aktivním resetu                                                         |         |                        |          |  |
|                                         |           |        |                                                                         |         |                        |          |  |
| Graf                                    |           |        |                                                                         |         |                        |          |  |
| Graf<br>Res<br>Res<br>Příklady zapojení |           |        |                                                                         |         |                        |          |  |
|                                         |           |        |                                                                         |         |                        |          |  |
|                                         |           |        |                                                                         |         |                        |          |  |
|                                         |           |        |                                                                         |         |                        |          |  |

## 2.9.21 "INT+R+S" Integrator s resetem a setem

| Schematick        | á značka  |                      | Ponis                                                                   |         |                        | Označení |  |
|-------------------|-----------|----------------------|-------------------------------------------------------------------------|---------|------------------------|----------|--|
|                   |           |                      | Integrátor s reseter                                                    | n a set | em                     |          |  |
| S [1              | 99        |                      | V-IV dt když R-S-                                                       |         |                        |          |  |
| NCX               |           |                      | V-Dooot když D-1                                                        | DTC     |                        |          |  |
| NC X dt NC        |           | I – Resel Kuyz R – I | - 4 - D-                                                                | -0      |                        |          |  |
| R                 | 1         |                      | Y=Nastavit Kdyz S=                                                      | =1 a R= | =0                     |          |  |
| INC               | 0         |                      | Výstupní hodnota je                                                     | e omez  | ena do intervalu       |          |  |
|                   |           |                      | <minimum, maximເ<="" td=""><td>um&gt;</td><td></td><td></td></minimum,> | um>     |                        |          |  |
| Vstupy            |           |                      |                                                                         | Výstupy |                        |          |  |
| Х                 | Vstupní a | analog               | gový signál                                                             | Y       | Výstupní analogový sig | nál      |  |
| R                 | Vstupní b | binárn               | í signál reset                                                          |         |                        |          |  |
| S                 | Vstupní b | binárn               | í signál nastavení                                                      |         |                        |          |  |
|                   |           |                      | ×                                                                       |         |                        |          |  |
| Parametry         | I         |                      |                                                                         |         |                        |          |  |
| Minimu            | m         |                      | Minimální hodnota                                                       | na výs  | stupu integrátoru      |          |  |
| Maximu            | Im        |                      | Maximální hodnota na výstupu integrátoru                                |         |                        |          |  |
| Reset             |           |                      | Hodnota na kterou se nastaví výstup integrátoru při                     |         |                        |          |  |
|                   |           |                      | aktivním signálu Reset                                                  |         |                        |          |  |
| Nastavi           | t         |                      | Hodnota na kterou se nastaví výstup integrátoru při                     |         |                        |          |  |
|                   |           |                      | aktivním signálu Nastavit                                               |         |                        |          |  |
| Graf              |           |                      |                                                                         |         |                        |          |  |
| Graf              |           |                      |                                                                         |         |                        |          |  |
| Příklady zapojení |           |                      |                                                                         |         |                        |          |  |
|                   |           |                      |                                                                         |         |                        |          |  |
|                   |           |                      |                                                                         |         |                        |          |  |
|                   |           |                      |                                                                         |         |                        |          |  |

# 2.9.22 "LIM" Analogový omezovač

| Schematická značka Popis |                    |                |                                                                                                    |         |                        | Označení |
|--------------------------|--------------------|----------------|----------------------------------------------------------------------------------------------------|---------|------------------------|----------|
| IN<br>NC                 | 90 o.              | <u>л</u><br>NC | Omezovač analogové hodnoty<br>OUT=IN když IN>=MIN a IN <max<br>OUT=MIN když IN<min<br>OUT=MAX když IN&gt;=MAX</min<br></max<br> |         |                        | LIM      |
| Vstupy                   |                    |                |                                                                                                    | Výstupy |                        |          |
| IN                       | Vstupní a          | analog         | ový signál                                                                                                    | OUT     | Výstupní analogový sig | nál      |
|                          | •                  | Ŭ              |                                                                                                    |         |                        |          |
|                          |                    |                |                                                                                                    |         |                        |          |
|                          |                    |                |                                                                                                    |         |                        |          |
| Parametry                |                    |                |                                                                                                    |         |                        |          |
| Minimur                  | n                  |                | Minimální hodnota                                                                                                    | na výs  | stupu omezovače        |          |
| Maximu                   | m                  |                | Maximální hodnota na výstupu omezovače                                                                                          |         |                        |          |
| WidXinta                 |                    |                |                                                                                                    | a na vy |                        |          |
|                          |                    |                |                                                                                                    |         |                        |          |
| Crof                     |                    |                |                                                                                                    |         |                        |          |
| Giai                     |                    |                |                                                                                                    |         |                        |          |
| Ol<br>Maximum            | Maximum<br>Minimum |                |                                                                                                    |         |                        |          |
| Příklady zap             | pojení             |                |                                                                                                    |         |                        |          |
|                          |                    |                |                                                                                                    |         |                        |          |

# 2.9.23 "LIN" Lineární interpolace

| Schematická značka Popis                                                                                                |                   |       | Popis              |          |                        | Označení |
|----------------------------------------------------------------------------------------------------|-------------------|-------|--------------------|----------|------------------------|----------|
| K vstupní hodnotě "X" najde příslušnou výstupní<br>hodnotu "Y", která leží na definiční přímce<br>definované dvěma body |                   |       | LIN                |          |                        |          |
| Vstupy                                                                                                    | 1                 |       |                    | Výstupy  |                        |          |
| Х                                                                                                    | Vstupní a         | nalog | jový signál        | Υ        | Výstupní analogový sig | nál      |
|                                                                                                    |                   |       |                    |          |                        |          |
|                                                                                                    |                   |       |                    |          |                        |          |
|                                                                                                    |                   |       |                    |          |                        |          |
| Parametry                                                                                                    | 1                 |       |                    |          | I                      |          |
| X1                                                                                                    |                   |       | První bod na defir | iční př  | ímce                   |          |
| Y1                                                                                                    |                   |       | _                  | <b>I</b> |                        |          |
| X2                                                                                                    |                   |       | Druhý bod na defi  | niční pi | římce                  |          |
| Y2                                                                                                    |                   |       |                    |          |                        |          |
| Graf                                                                                                    |                   |       |                    |          |                        |          |
| [X1,Y1]                                                                                                    | Y<br>[X2,Y2]<br>X |       |                    |          |                        |          |
| Příklady za                                                                                                    | pojení            |       |                    |          |                        |          |
|                                                                                                    |                   |       |                    |          |                        |          |

## 2.9.24 "MAX2" Větší hodnota ze dvou

| Schematická značka Popis |                   |                                                                        |         | Označení               |      |
|--------------------------|-------------------|------------------------------------------------------------------------|---------|------------------------|------|
| IN1<br>NC<br>IN2<br>NC   | MAX2<br>OUT<br>NC | Větší hodnota ze dvou<br>OUT=IN1 když IN1>=IN2<br>OUT=IN2 když IN2>IN1 |         |                        | MAX2 |
| Vstupy                   | -                 |                                                                        | Výstupy | -                      |      |
| IN1                      | Vstupní analog    | gový signál                                                            | OUT     | Výstupní analogový sig | ynál |
| IN2                      | Vstupní analog    | gový signál                                                            |         |                        |      |
|                          |                   |                                                                        |         |                        |      |
|                          |                   |                                                                        |         |                        |      |
| Příklady za              | pojení            |                                                                        |         |                        |      |
|                          |                   |                                                                        |         |                        |      |

# 2.9.25 "MAX3" Maximální hodnota ze tří

| Schematick                   | á značka          | Popis                                                                                                    |         |                       | Označení |
|------------------------------|-------------------|----------------------------------------------------------------------------------------------------|---------|-----------------------|----------|
| NC<br>IN2<br>NC<br>IN3<br>NC | MAX3<br>OUT<br>NC | Největší hodnota ze tří<br>OUT=IN1 když IN1>=IN2 a IN1>=IN3<br>OUT=IN2 když IN2>IN1 a IN2>IN3<br>OUT=IN3 když IN3>IN1 a IN3>IN2 |         |                       | MAX3     |
| Vstupy                       |                   |                                                                                                    | Výstupy |                       |          |
| IN1                          | Vstupní analog    | gový signál                                                                                                    | OUT     | Výstupní analogový si | gnál     |
| IN2                          | Vstupní analog    | gový signál                                                                                                    |         |                       |          |
| IN3                          | Vstupní analog    | gový signál                                                                                                    |         |                       |          |
|                              |                   |                                                                                                    |         |                       |          |
| Příklady zap                 | ojení             |                                                                                                    |         | •                     |          |
|                              |                   |                                                                                                    |         |                       |          |

## 2.9.26 "MAX4" Maximální hodnota ze čtyř

| Schematická značka                               |        | Popis      |                                                                                                    |         | Označení               |      |
|--------------------------------------------------|--------|------------|----------------------------------------------------------------------------------------------------|---------|------------------------|------|
| IN1<br>NC<br>IN2<br>NC<br>IN3<br>NC<br>IN4<br>NC | MAX4   | OUT<br>NC  | Největší hodnota ze čtyř<br>OUT=IN1 když IN1>=IN2 a IN1>=IN3 a<br>IN1>=IN4<br>OUT=IN2 když IN2>IN1 a IN2>IN3 a IN2>IN4<br>OUT=IN3 když IN3>IN1 a IN3>IN2 a IN3>IN4<br>OUT=IN4 když IN4>IN1 a IN4>IN2 a IN4>IN3 |         |                        | MAX4 |
| Vstupy                                           |        |            |                                                                                                    | Výstupy |                        | -    |
| IN1                                              | Vstup  | oní analog | jový signál                                                                                                    | OUT     | Výstupní analogový sig | gnál |
| IN2                                              | Vstup  | oní analog | jový signál                                                                                                    |         |                        |      |
| IN3                                              | Vstup  | oní analog | jový signál                                                                                                    |         |                        |      |
| IN4                                              | Vstup  | oní analog | jový signál                                                                                                    |         |                        |      |
| Příklady zap                                     | oojení |            |                                                                                                    |         |                        |      |
|                                                  |        |            |                                                                                                    |         |                        |      |

# 2.9.27 "MEM" Analogová paměť

| Schematick     | á značka       | Popis                                                             |         |                        | Označení |
|----------------|----------------|-------------------------------------------------------------------|---------|------------------------|----------|
| NC<br>NC<br>NC |                | Analogová paměť<br>OUT=IN když S=1<br>OUT=OUT <sub>n-1</sub> když | S=0     |                        | MEM      |
| Vstupy         |                |                                                                   | Výstupy |                        |          |
| IN             | Vstupni analog | jový signál                                                       | 001     | Výstupní analogový sig | nál      |
| S              | Vstupní binárn | í signál zápisu                                                   |         |                        |          |
|                |                |                                                                   |         |                        |          |
|                |                |                                                                   |         |                        |          |
| Grafy          |                |                                                                   |         |                        |          |
| IN OUT         | bojení         |                                                                   |         |                        |          |

# 2.9.28 "MIN2" Menší hodnota ze dvou

| Schematická značka Popis |                   |                                                                                                    |         |                        | Označení |
|--------------------------|-------------------|----------------------------------------------------------------------------------------------------|---------|------------------------|----------|
| IN1<br>NC<br>IN2<br>NC   | MIN2<br>OUT<br>NC | Menší hodnota ze dvou<br>OUT=IN1 když IN1<=IN2<br>OUT=IN2 když IN2 <in1< td=""><td>MIN2</td></in1<> |         |                        | MIN2     |
| Vstupy                   |                   |                                                                                                    | Výstupy |                        |          |
| IN1                      | Vstupní analog    | gový signál                                                                                         | OUT     | Výstupní analogový sig | nál      |
| IN2                      | Vstupní analog    | gový signál                                                                                         |         |                        |          |
|                          |                   |                                                                                                    |         |                        |          |
|                          |                   |                                                                                                    |         |                        |          |
| Příklady za              | pojení            |                                                                                                    |         |                        |          |
|                          |                   |                                                                                                    |         |                        |          |

## 2.9.29 "MIN3" Minimální hodnota ze tří

| Schematick                          | a značka          | Popis                                                                                                    |         |                        | Označení |
|-------------------------------------|-------------------|----------------------------------------------------------------------------------------------------|---------|------------------------|----------|
| IN1<br>NC<br>IN2<br>NC<br>IN3<br>NC | MIN3<br>OUT<br>NC | Nejmenší hodnota ze tří<br>OUT=IN1 když IN1<=IN2 a IN1<=IN3<br>OUT=IN2 když IN2 <in1 a="" in2<in3<br="">OUT=IN3 když IN3<in1 a="" in3<in2<="" td=""><td>MIN3</td></in1></in1> |         |                        | MIN3     |
| Vstupy                              |                   |                                                                                                    | Výstupy |                        |          |
| IN1                                 | Vstupní analog    | jový signál                                                                                                    | OUT     | Výstupní analogový sig | gnál     |
| IN2                                 | Vstupní analog    | jový signál                                                                                                    |         |                        |          |
| IN3                                 | Vstupní analog    | jový signál                                                                                                    |         |                        |          |
|                                     |                   |                                                                                                    |         |                        |          |
| Příklady za                         | pojení            |                                                                                                    | 8       |                        |          |
|                                     |                   |                                                                                                    |         |                        |          |

# 2.9.30 "MIN4" Minimální hodnota ze čtyř

| Schematická značka                      |                   | Popis                                                                                                    |         |                        | Označení |
|-----------------------------------------|-------------------|----------------------------------------------------------------------------------------------------|---------|------------------------|----------|
| IN1<br>NC IN2<br>NC IN3<br>NC IN4<br>NC | MIN4<br>OUT<br>NC | Nejmenší hodnota ze čtyř<br>OUT=IN1 když IN1<=IN2 a IN1<=IN3 a<br>IN1<=IN4<br>OUT=IN2 když IN2 <in1 a="" in2<in3="" in2<in4<br="">OUT=IN3 když IN3<in1 a="" in3<in2="" in3<in4<br="">OUT=IN4 když IN4<in1 a="" in4<in2="" in4<in3<="" td=""><td>MIN4</td></in1></in1></in1> |         |                        | MIN4     |
| Vstupy                                  | -                 |                                                                                                    | Výstupy | -                      |          |
| IN1                                     | Vstupní analog    | gový signál                                                                                                    | OUT     | Výstupní analogový sig | Inál     |
| IN2                                     | Vstupní analog    | jový signál                                                                                                    |         |                        |          |
| IN3                                     | Vstupní analog    | gový signál                                                                                                    |         |                        |          |
| IN4                                     | Vstupní analog    | gový signál                                                                                                    |         |                        |          |
| Příklady za                             | Příklady zapojení |                                                                                                    |         | •                      |          |
|                                         |                   |                                                                                                    |         |                        |          |

### 2.9.31 "MUL" Analogová násobička

| Schematick             | á značka        | Popis Označer                                    |         |                         |       |  |
|------------------------|-----------------|--------------------------------------------------|---------|-------------------------|-------|--|
| IN1<br>NC<br>IN2<br>NC |                 | Násobení dvou analogových signálů<br>OUT=IN1*IN2 |         |                         | MUL   |  |
| Vstupy                 |                 |                                                  | Výstupy |                         |       |  |
| IN1                    | Vstupní anl.sig | nál (násobenec)                                  | OUT     | Výstupní anl.signál (so | učin) |  |
| IN2                    | Vstupní anl.sig | nál (násobitel)                                  |         |                         |       |  |
|                        |                 |                                                  |         |                         |       |  |
|                        |                 |                                                  |         |                         |       |  |
| Příklady za            | pojení          |                                                  |         |                         |       |  |
|                        |                 |                                                  |         |                         |       |  |

#### 2.9.32 "MUX" Analogový multiplexer (přepínač)

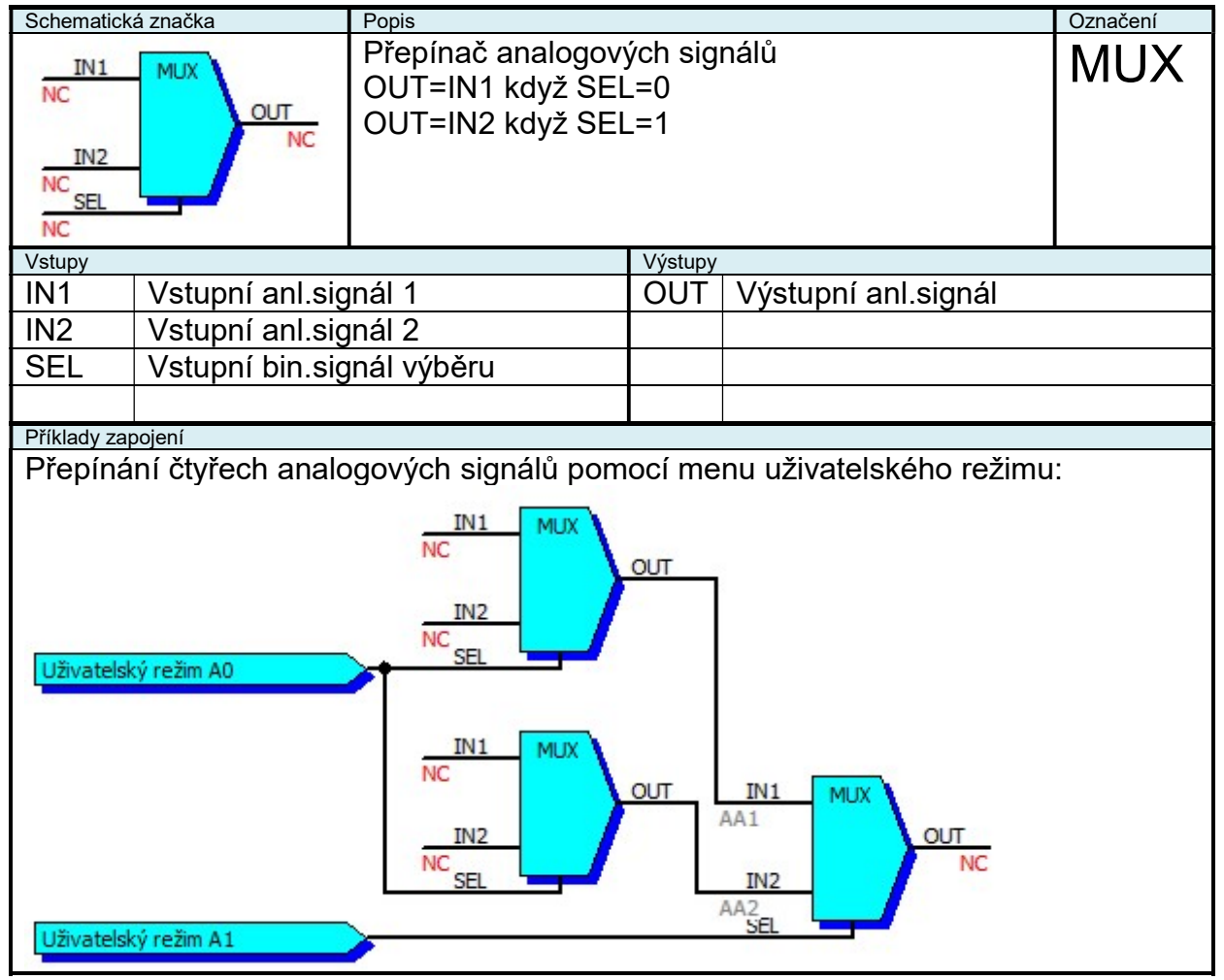

# 2.9.33 "OR2" Logický součet dvou

| Schematická značka Popis |                        |                                                | Označení |                         |     |
|--------------------------|------------------------|------------------------------------------------|----------|-------------------------|-----|
| A<br>NC<br>B<br>NC       | OR2<br>Y<br>NC         | Logický součet dvou binárních signálů<br>Y=A+B |          |                         | OR2 |
| Vstupy                   |                        |                                                | Výstupy  | /                       |     |
| A                        | Vstupní binární signál |                                                | Υ        | Výstupní binární signál |     |
| В                        | Vstupní binárn         | í signál                                       |          |                         |     |
|                          |                        |                                                |          |                         |     |
|                          |                        |                                                |          |                         |     |
| Příklady zap             | pojení                 |                                                |          |                         |     |
|                          |                        |                                                |          |                         |     |

# 2.9.34 "OR3" Logický součet tří

| Schematick               | á značka       | Popis                                           | Popis  |                         |     |
|--------------------------|----------------|-------------------------------------------------|--------|-------------------------|-----|
| A<br>NC<br>NC<br>C<br>NC | OR3<br>Y<br>NC | Logický součet tří binárních signálů<br>Y=A+B+C |        |                         | OR3 |
| Vstupy                   |                |                                                 | Výstup | У                       |     |
| A                        | Vstupní binárn | í signál                                        | Y      | Výstupní binární signál |     |
| В                        | Vstupní binárn | í signál                                        |        |                         |     |
| С                        | Vstupní binárn | í signál                                        |        |                         |     |
|                          |                |                                                 |        |                         |     |
| Příklady zap             | pojení         |                                                 |        |                         |     |
|                          |                |                                                 |        |                         |     |

# 2.9.35 "OR4" Logický součet čtyř

| Schematick                          | á značka       | Popis Oz                                           |         |                         | Označení |
|-------------------------------------|----------------|----------------------------------------------------|---------|-------------------------|----------|
| A<br>NC<br>NC<br>C<br>NC<br>D<br>NC | OR4<br>Y<br>NC | Logický součet čtyř binárních signálů<br>Y=A+B+C+D |         |                         | OR4      |
| Vstupy                              |                |                                                    | Výstupy |                         |          |
| A                                   | Vstupní binárn | í signál                                           | Y       | Výstupní binární signál |          |
| В                                   | Vstupní binárn | í signál                                           |         |                         |          |
| С                                   | Vstupní binárn | í signál                                           |         |                         |          |
| D                                   | Vstupní binárn | í signál                                           |         |                         |          |
| Příklady zapojení                   |                |                                                    |         |                         |          |
|                                     |                |                                                    |         |                         |          |

# 2.9.36 "PD" PD regulátor

| Schematická značka               |                                     |                                     |                  | Označení           |                                |
|----------------------------------|-------------------------------------|-------------------------------------|------------------|--------------------|--------------------------------|
| IN PD PD 1.5<br>NC E 2.5TC       |                                     | PD regulátor                        |                  |                    | PD                             |
| Vstupy                           | · · · · ·                           | · · · / I                           | Výstupy          |                    | <u> </u>                       |
| IN Vst                           | uphi analogovy                      | / signal                            | 001              | Vystupni analog    | ovy signal                     |
| E Vst                            | upní binární sig                    | gnál aktivace                       |                  |                    |                                |
|                                  |                                     |                                     |                  |                    |                                |
|                                  |                                     |                                     |                  |                    |                                |
| Parametry                        |                                     |                                     |                  | 1                  |                                |
| Perioda                          | S                                   | Opakovací pe                        | rioda reg        | ulace              |                                |
| Zesílení                         |                                     | Proporcionáln                       | í zesíleni       | regulace           |                                |
| Derivace                         |                                     | Derivační slož                      | ka regula        | ace                |                                |
|                                  |                                     |                                     |                  |                    |                                |
| Graf                             |                                     |                                     |                  |                    |                                |
|                                  | —<br>≁t                             |                                     |                  |                    |                                |
| Příklady zapojení                |                                     |                                     |                  |                    |                                |
| PD regulace te<br>výstupy ovláda | ploty směsi na<br>jí trojcestný ver | požadovanou ho<br>ntil chlazení smě | odnotu 40<br>si  | )°C. Uživatelské b | inární                         |
| Poznámka                         |                                     |                                     |                  |                    | Chlazení více<br>Chlazení méně |
|                                  |                                     | do rozeobu 100                      | ) <u>∸100 la</u> | li PD deaktivová   | n ie wietun                    |
| nulován.                         | oru se omezuje                      | uo 1025anu - 100                    | J-100. Je        |                    | n, je vysiup                   |

## 2.9.37 "PID" PID regulátor

| Schematick                                                                                   | á značka                                                                  | - 1     | Popis                 |          |                         | Označení  |
|----------------------------------------------------------------------------------------------|---------------------------------------------------------------------------|---------|-----------------------|----------|-------------------------|-----------|
|                                                                                              | 1s                                                                        |         | PID regulátor         |          |                         | חום       |
|                                                                                              |                                                                           | -       | 5                     |          |                         | טוקן      |
| IN                                                                                           | PID 2.5                                                                   | NC      |                       |          |                         |           |
| E                                                                                            | 32Ti                                                                      | INC     |                       |          |                         |           |
| NC                                                                                           | 3.5Td                                                                     |         |                       |          |                         |           |
| Vstupy                                                                                       | -                                                                         |         |                       | Výstupy  |                         |           |
| IN                                                                                           | Vstupní a                                                                 | analog  | ový signál            | OUT      | Výstupní analogový s    | ignál     |
| E                                                                                            | Vstupní b                                                                 | binární | signál aktivace       |          |                         |           |
|                                                                                              |                                                                           |         |                       |          |                         |           |
|                                                                                              |                                                                           |         |                       |          |                         |           |
| Parametry                                                                                    | ł                                                                         |         |                       |          |                         |           |
| Perioda                                                                                      |                                                                           | S       | Opakovací perioda     | regulad  | ce                      |           |
| Zesíleni                                                                                     | ĺ                                                                         |         | Proporcionální zesí   | lení reg | gulace                  |           |
| Integrad                                                                                     | e                                                                         |         | Integrační složka re  | gulace   |                         |           |
| Derivac                                                                                      | е                                                                         |         | Derivační složka reg  | gulace   |                         |           |
| Graf                                                                                         |                                                                           |         |                       | <u> </u> |                         |           |
|                                                                                              | t                                                                         |         |                       |          |                         |           |
| Priklady zap                                                                                 | ulace tenl                                                                | otvyk   | anotě na nožadovaní   | u bodr   | notu 25°C Uživatelský   | analogový |
| l výstup r                                                                                   | 1 řídí otáčl                                                              | ay van  | tilátoru:             |          | ISTA 20 O. OZIVALCISKY  | analogovy |
|                                                                                              |                                                                           | vy vern |                       |          |                         |           |
| IN1     2s       25.0     OUT       IN2     AA1       Běh     IN2                            |                                                                           |         |                       |          |                         |           |
| Poznámka                                                                                     |                                                                           |         | 1 1 1 7 47            | 0.400    |                         |           |
| Výstup integrátoru se pohybuje v rozmezí -100÷100. Je-li PID deaktivován, je výstup nulován. |                                                                           |         |                       |          |                         |           |
| Pokud j                                                                                      | e výstupní                                                                | í signá | l integrátoru mapovar | ný např  | íklad na fyzický výstup | 10V a     |
| požado                                                                                       | vaný rozsa                                                                | ah výst | upního napětí je 0÷1  | 0V, je r | nutné nastavit rozsah v | ýstupu    |
| 0V=-100                                                                                      | 0V=-100, 10V=+100. Při deaktivovaném PID pak bude na fyzickém výstupu 5V. |         |                       |          |                         |           |

# 2.9.38 "RS" Klopný obvod RS

| Schematick    | á značka             | Popis                                                                              |                      |                           | Označení       |
|---------------|----------------------|------------------------------------------------------------------------------------|----------------------|---------------------------|----------------|
| NC<br>R<br>NC | O NC                 | Klopný obvod typu<br>Q=1 když S=1<br>Q=0 když R=1<br>Q=Q <sub>n-1</sub> když S=R=0 | RS                   |                           |                |
| Vstupy        |                      |                                                                                    | Výstupy              |                           |                |
| S             | Vstupní binárn       | í signál nastavení                                                                 | Q                    | Výstupní binární signál   |                |
| R             | Vstupní binárn       | í signál nulování                                                                  |                      |                           |                |
|               |                      |                                                                                    |                      |                           |                |
|               |                      |                                                                                    |                      |                           |                |
| Příklady zap  | oojení               |                                                                                    |                      |                           |                |
| Uživatel      | ský analogový v      | ∕ýstup se aktivuje, je                                                             | -li teplo            | ota pod kapotou větší než | ž 30°C a       |
| deaktivu      | uje, je-li teplota r | menší než 25°C                                                                     |                      |                           |                |
| Teplota po    | d kapotou            | A<br>B<br>30.0<br>A<br>25.0<br>CMP<br>Y<br>B                                       | S<br>BA1<br>R<br>BA2 | O Uživatelský bir         | nární výstup 1 |

#### 2.9.39 "RTC" Zdroj reálného času

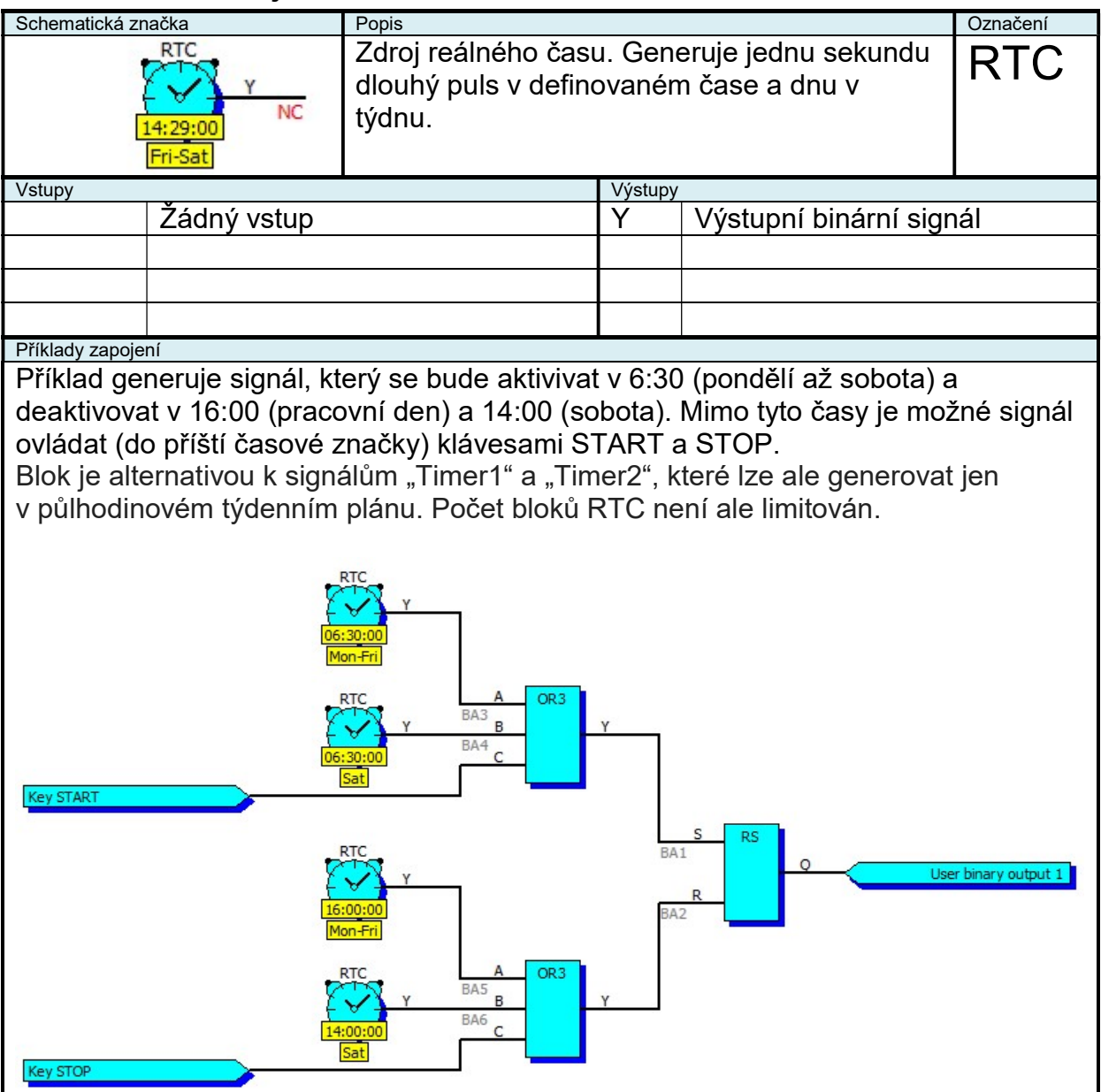

#### 2.9.40 REP" Analogový sledovač

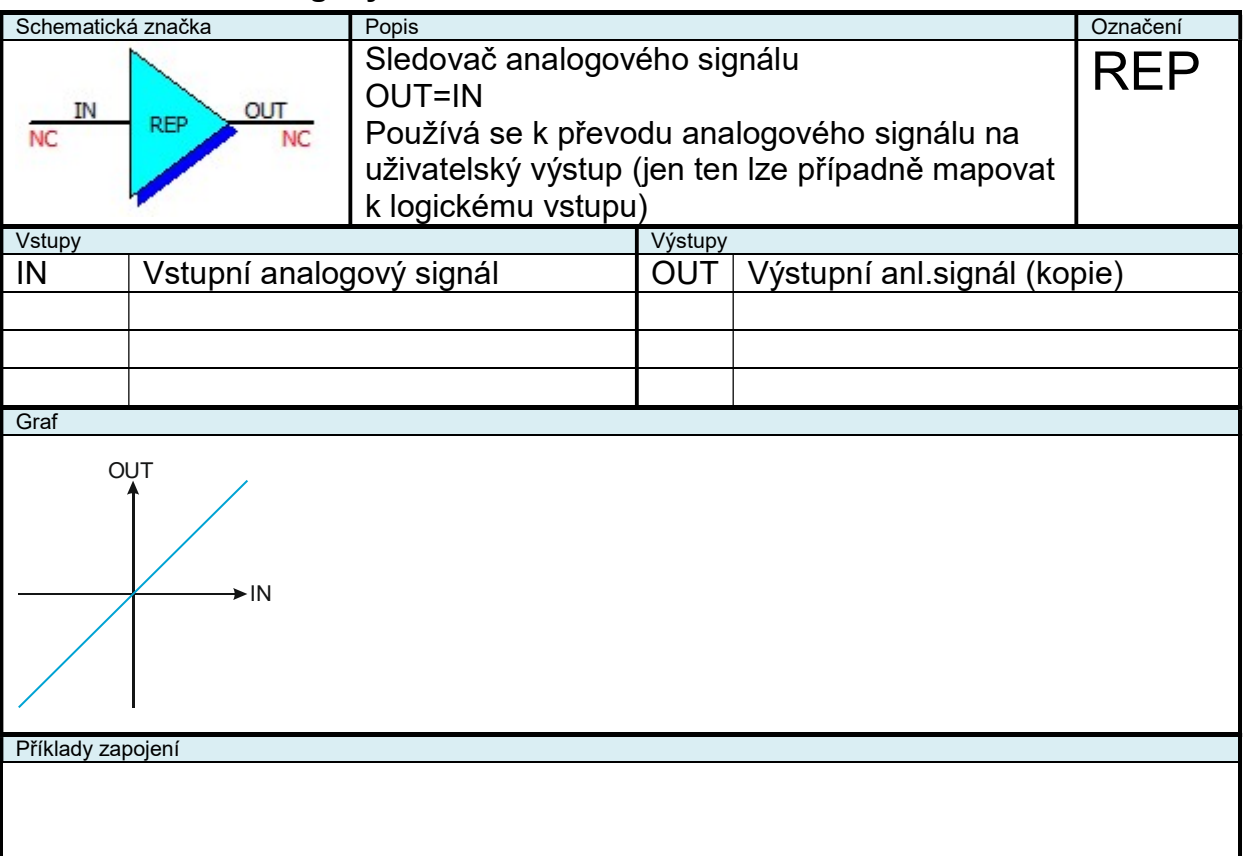

### 2.9.41 "REP" Logický sledovač

| Schematická značka |        | Popis      | Popis                                                                                                    |         |                         |         |
|--------------------|--------|------------|----------------------------------------------------------------------------------------------------|---------|-------------------------|---------|
| A<br>NC            | REP    | Y<br>NC    | Sledovač binárního signálu<br>Y=A<br>Používá se k převodu binárního signálu na<br>uživatelský výstup (jen ten lze případně mapovat<br>k logickému vstupu) |         |                         | REP     |
| Vstupy             |        |            |                                                                                                    | Výstupy |                         |         |
| A                  | Vstup  | oní binárn | í signál                                                                                                    | Y       | Výstupní binární signál | (kopie) |
|                    |        |            |                                                                                                    |         |                         |         |
|                    |        |            |                                                                                                    |         |                         |         |
|                    |        |            |                                                                                                    |         |                         |         |
| Příklady zap       | oojení |            |                                                                                                    |         |                         |         |
|                    |        |            |                                                                                                    |         |                         |         |

# 2.9.42 "SUB" Rozdíl

| Schematick             | a značka        | Popis                                             |         |                          | Označení |
|------------------------|-----------------|---------------------------------------------------|---------|--------------------------|----------|
| IN1<br>NC<br>IN2<br>NC |                 | Odečítání dvou analogových signálů<br>OUT=IN1-IN2 |         |                          | SUB      |
| Vstupy                 |                 |                                                   | Výstupy |                          |          |
| IN1                    | Vstupní anl.sig | nál (menšenec)                                    | OUT     | Výstupní anl.signál (roz | :díl)    |
| IN2                    | Vstupní anl.sig | nál (menšitel)                                    |         |                          |          |
|                        |                 |                                                   |         |                          |          |
|                        |                 |                                                   |         |                          |          |
| Příklady za            | pojení          |                                                   |         |                          |          |
|                        |                 |                                                   |         |                          |          |

#### 2.9.43 "SWI" Spínač

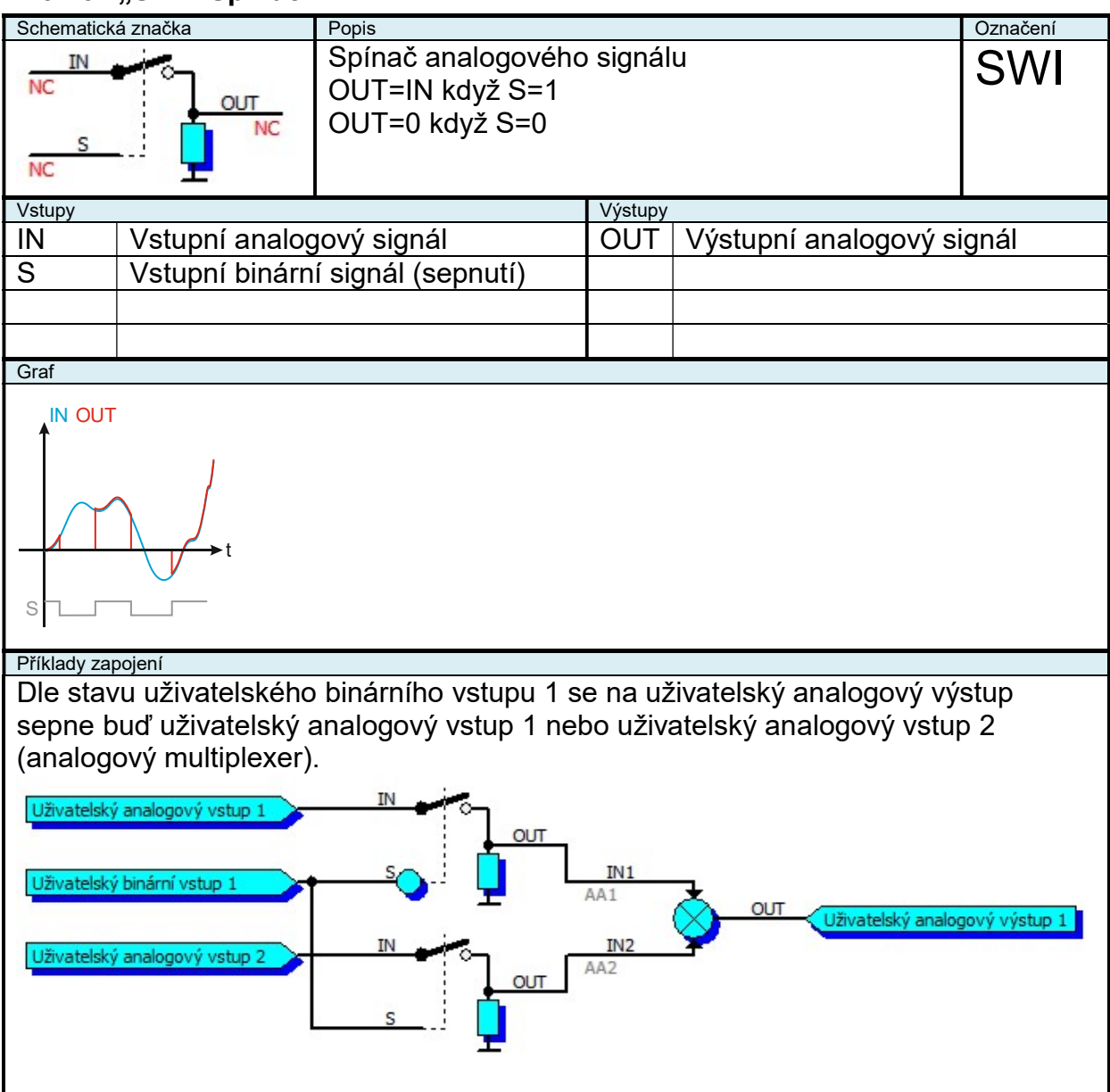

# 2.9.44 "XOR" Exkluzivní logický součet

| Schematická značka Popis |           |        |                                                           |         | Označení                |     |
|--------------------------|-----------|--------|-----------------------------------------------------------|---------|-------------------------|-----|
| A<br>NC<br>B<br>NC       | XOR<br>Y  | NC     | Exkluzivní logický součet<br>Y=0 když A=B<br>Y=1 když A≠B |         |                         | XOR |
| Vstupy                   |           |        |                                                           | Výstupy |                         |     |
| A                        | Vstupní b | binárn | í signál                                                  | Y       | Výstupní binární signál |     |
| В                        | Vstupní b | binárn | í signál                                                  |         |                         |     |
|                          |           |        |                                                           |         |                         |     |
|                          |           |        |                                                           |         |                         |     |
| Příklady za              | oojení    |        |                                                           |         |                         |     |
|                          |           |        |                                                           |         |                         |     |

## 2.9.45 Tabulková funkce 1

| Schematick   | á značka          | Popis Označení                                                                                                    |         |                        |     |  |  |
|--------------|-------------------|----------------------------------------------------------------------------------------------------|---------|------------------------|-----|--|--|
| X<br>NC      | TAB G1<br>Y<br>NC | Tabulková závislost výstupní veličiny na jedné<br>vstupní. Mezi body definovanými tabulkou je<br>výstupní hodnota lineárně proložena. |         |                        |     |  |  |
| Vstupy       |                   |                                                                                                    | Výstupy |                        |     |  |  |
| Х            | Vstupní analo     | gový signál                                                                                                    | Y       | Výstupní analogový sig | nál |  |  |
|              | I                 |                                                                                                    |         |                        |     |  |  |
|              |                   |                                                                                                    |         |                        |     |  |  |
|              |                   |                                                                                                    |         |                        |     |  |  |
| _            |                   |                                                                                                    |         |                        |     |  |  |
| Parametry    |                   |                                                                                                    |         |                        |     |  |  |
| Závislos     | st výstupu na vs  | tupu definuje přísluš                                                                                                    | ná jedr | norozměrná tabulka     |     |  |  |
|              | Výstup            |                                                                                                    |         |                        |     |  |  |
|              |                   |                                                                                                    |         |                        |     |  |  |
|              | 0.0               | 10                                                                                                    |         |                        |     |  |  |
| Vstup        | 20.0              | 2.0                                                                                                    |         |                        |     |  |  |
| x            | 20.0              | 2.0                                                                                                    |         |                        |     |  |  |
|              | 40.0              | 4.0                                                                                                    |         |                        |     |  |  |
|              | 60.0              | 8.0                                                                                                    |         |                        |     |  |  |
|              | 80.0              | 16.0                                                                                                    |         |                        |     |  |  |
|              | 100.0             | 32.0                                                                                                    |         |                        |     |  |  |
| Příklady zar | Příklady zapojení |                                                                                                    |         |                        |     |  |  |
|              | ,                 |                                                                                                    |         |                        |     |  |  |
|              |                   |                                                                                                    |         |                        |     |  |  |
|              |                   |                                                                                                    |         |                        |     |  |  |
|              |                   |                                                                                                    |         |                        |     |  |  |

## 2.9.46 Tabulková funkce 2

| Schematicka<br>NC<br>X2<br>NC | á značka<br>TAB G2<br>Y<br>NC              | <ul> <li>Popis</li> <li>Tabulková závislost výstupní veličiny na dvou vstupních. Mezi body definovanými tabulkou je výstupní hodnota lineárně proložena.</li> </ul> |              |         |             |             | Označení<br>TAB |
|-------------------------------|--------------------------------------------|----------------------------------------------------------------------------------------------------|--------------|---------|-------------|-------------|-----------------|
| Vstupy                        |                                            |                                                                                                    |              | Výstupy |             |             |                 |
| X1                            | Vstupní analo                              | ogový sign                                                                                                    | ál           | Y       | Výstupní an | alogový sig | gnál            |
| X2                            | Vstupní analo                              | ogový sign                                                                                                    | ál           |         |             |             |                 |
|                               |                                            |                                                                                                    |              |         |             |             |                 |
|                               |                                            |                                                                                                    |              |         |             |             |                 |
| Parametry                     |                                            |                                                                                                    |              |         |             |             |                 |
| Závislos                      | st výstupu na v                            | stupech d                                                                                                    | efinuje přís | lušná d | vojrozměrná | tabulka     |                 |
|                               | Výstup                                     |                                                                                                    |              | Vstup X | 2           |             |                 |
|                               | 0                                          | 0.0                                                                                                    | 20.0         | 40.0    | 60.0        | 80.0        | 100.0           |
|                               | 0.0                                        | 1.0                                                                                                    | 2.0          | 4.0     | 8.0         | 16.0        | 32.0            |
| Vstup                         | 20.0                                       | 2.0                                                                                                    | 4.0          | 8.0     | 16.0        | 32.0        | 64.0            |
| XI                            | 40.0                                       | 4.0                                                                                                    | 8.0          | 16.0    | 32.0        | 64.0        | 128.0           |
|                               | 60.0                                       | 8.0                                                                                                    | 16.0         | 32.0    | 64.0        | 128.0       | 256.0           |
|                               | <b>80.0</b> 16.0 32.0                      |                                                                                                    |              | 64.0    | 128.0       | 256.0       | 512.0           |
|                               | <b>100.0</b> 0.0 64.0 128.0 256.0 512.0 10 |                                                                                                    |              |         |             |             | 1024.0          |
| Příklady zapojení             |                                            |                                                                                                    |              |         |             |             |                 |

## 2.10 Speciální funkční bloky (Bridge-104)

Tyto speciální funkční bloky lze definovat pouze v zařízení "Bridge-104" sloužící pro dispečerské řízení. Bloky slouží pro příjem povelů a odesílání veličin protokolem IEC 60870-5-104.

| Schematická značka   | Popis                                      |                                         | Označení               |  |  |  |
|----------------------|--------------------------------------------|-----------------------------------------|------------------------|--|--|--|
| C_SC_NA_1<br>408 CMI | Přijme protok<br>jednoduchý p<br>NC adresy | olem IEC 60870-5-104<br>ovel z dané IEC | C_SC_NA_1              |  |  |  |
| Vstupy               |                                            | Výstupy                                 |                        |  |  |  |
|                      |                                            | CMD Přijatý binární                     | Přijatý binární signál |  |  |  |
|                      |                                            |                                         |                        |  |  |  |
|                      |                                            |                                         |                        |  |  |  |
|                      |                                            |                                         |                        |  |  |  |
| Parametry            |                                            |                                         |                        |  |  |  |
| IEC adresa           | Adresa pove                                | elu na protokolu 104                    |                        |  |  |  |
|                      |                                            |                                         |                        |  |  |  |
|                      |                                            |                                         |                        |  |  |  |
|                      |                                            |                                         |                        |  |  |  |

## 2.10.1 "C\_SC\_NA\_1" Jednoduchý povel z protokolu 104

## 2.10.2 "M\_SP\_NA\_1" Jednobitová informace pro sledování na protokol 104

| Schematická značka  | Popis                                         |                              |                               | Označení  |
|---------------------|-----------------------------------------------|------------------------------|-------------------------------|-----------|
| IN 221              | Odešle proto<br>104 jednobito<br>na danou IE0 | okolem<br>ovou in<br>C adres | IEC 60870-5-<br>formaci<br>su | M_SP_NA_1 |
| Vstupy              |                                               | Výstupy                      |                               |           |
| IN Binární signál p | ro odeslání                                   |                              |                               |           |
|                     |                                               |                              |                               |           |
|                     |                                               |                              |                               |           |
|                     |                                               |                              |                               |           |
| Parametry           |                                               |                              |                               |           |
| IEC adresa          | Adresa velià                                  | ćiny na                      | protokolu 104                 |           |
|                     |                                               |                              |                               |           |
|                     |                                               |                              |                               |           |
|                     |                                               |                              |                               |           |

## 2.10.3 "M\_DP\_NA\_1" Dvoubitová informace pro sledování na protokol 104

| Schematick              | á značka         |       | Popis                                        |                             |                                           | Označení  |
|-------------------------|------------------|-------|----------------------------------------------|-----------------------------|-------------------------------------------|-----------|
| IN1<br>NC<br>IN2<br>NC  | M_DP_NA_1<br>221 |       | Odešle proto<br>104 dvoubito<br>na danou IE0 | kolem<br>vou inf<br>C adres | IEC 60870-5-<br><sup>f</sup> ormaci<br>su | M_DP_NA_1 |
| Vstupy                  | -                |       |                                              | Výstupy                     |                                           |           |
| IN1                     | Binární signál   | 1 pro | o odeslání                                   |                             |                                           |           |
| IN2                     | Binární signál   | 2 pr  | o odeslání                                   |                             |                                           |           |
|                         |                  |       |                                              |                             |                                           |           |
|                         |                  |       |                                              |                             |                                           |           |
| Parametry               |                  |       |                                              |                             |                                           |           |
| IEC adresa Adresa velič |                  |       | iny na                                       | protokolu 104               |                                           |           |
|                         |                  |       |                                              |                             |                                           |           |
|                         |                  |       |                                              |                             |                                           |           |
|                         |                  |       |                                              |                             |                                           |           |

# 2.10.4 "M\_ME\_NC\_1" Krátké číslo s plovoucí desetinnou čárkou pro sledování na protokol 104

| Schematick          | á značka                  | Popis                                      |                              |                              | Označení       |  |
|---------------------|---------------------------|--------------------------------------------|------------------------------|------------------------------|----------------|--|
| IN<br>NC            | M_ME_NC_1<br>806<br>2 1   | Odešle proto<br>5-104 analo<br>na danou IE | okolem<br>govu ir<br>C adre  | IEC 60870-<br>Iformaci<br>su | M_ME_NC_1      |  |
| Vstupy              | 1                         |                                            | Výstupy                      |                              |                |  |
| IN                  | Analogový sig<br>odeslání | nál 1 pro                                  |                              |                              |                |  |
|                     |                           |                                            |                              |                              |                |  |
|                     |                           |                                            |                              |                              |                |  |
|                     |                           |                                            |                              |                              |                |  |
| Parametry           |                           |                                            |                              |                              |                |  |
| IEC adro            | esa                       | Adresa veli                                | /eličiny na protokolu 104    |                              |                |  |
| Odchylka Odchylka v |                           |                                            | eličiny pro spontánní přenos |                              |                |  |
| Dělitel             |                           | Dělitel hodr<br>parametren                 | noty (oo<br>n)               | dešle se veličin             | a dělená tímto |  |
|                     |                           |                                            |                              |                              |                |  |

## 2.11 Speciální funkční bloky (CAN)

Tyto speciální funkční bloky lze definovat pouze v zařízeních, které mají komunikační rozhraní CAN a je umožněno příjmat a odesílat informace přes CAN ve funkcích zařízení. Bloky slouží pro příjem a odesílání binárních i analogových veličin protokolem SAE J1939 (page 0 parameter group).

Identifikátor CAN rámce je 29-bitový, skládá z priority (P), adresy skupiny parametrů (PGN) a adresy zařízení (SA):

| CAN ID   |                         |    |                                     |                       |                 |  |  |  |
|----------|-------------------------|----|-------------------------------------|-----------------------|-----------------|--|--|--|
| Р        |                         |    | PGN                                 | SA                    |                 |  |  |  |
| Priority | R D<br>P                |    | PF (PDU format)                     | PS (PDU specific)     | Source address  |  |  |  |
| 28 27 26 | 25                      | 24 | 23 22 21 20 19 18 17 16             | 15 14 13 12 11 10 9 8 | 7 6 5 4 3 2 1 0 |  |  |  |
|          |                         |    |                                     |                       |                 |  |  |  |
| 0 0 0    |                         |    | Nejvyšší priorita (vysokorychlostní | zprávy)               |                 |  |  |  |
|          |                         |    |                                     |                       |                 |  |  |  |
| 1 1 1    | 1 1 1 Nejnižší priorita |    |                                     |                       |                 |  |  |  |
|          | 0                       | 0  | SAE J1939 Page 0 Parameters gro     | UNIMA-KS vždy 0)      |                 |  |  |  |
|          | 0                       | 1  | SAE J1939 Page 1 Parameters gro     |                       |                 |  |  |  |
|          | 1 0 SAE J1939 reserved  |    |                                     |                       |                 |  |  |  |
|          | 1                       | 1  | ISO 15765-3 def                     |                       |                 |  |  |  |

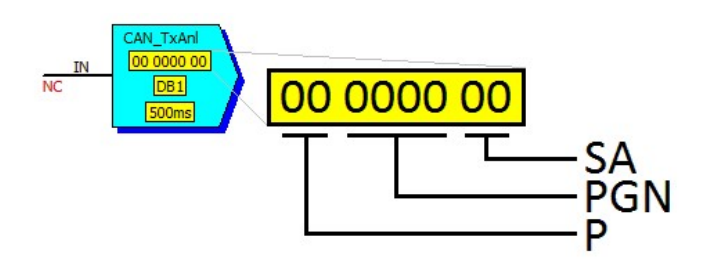

Datový rámec CAN má 8 bytů. Polohu veličiny v rámci definuje parametr DB (dle toho, zda ve veličina jednobytová či dvoubytová):

| CAN Data                    |    |            |            |    |     |            |     |    |
|-----------------------------|----|------------|------------|----|-----|------------|-----|----|
| Bytes                       | B0 | B1         | B2         | B3 | B4  | B5         | B6  | B7 |
| DB<br>(1bytové<br>veličiny) | 1  | 2          | 3          | 4  | 5   | 6          | 7   | 8  |
| DB                          | 18 | <u>k</u> 2 | 38         | &4 |     | <b>£</b> 6 | 7&8 |    |
| (2bytové<br>veličiny)       |    | 28         | <b>k</b> 3 | 48 | \$5 | 68         | &7  |    |

Analogové veličiny jsou příjmány a odesílány jako čísla se znaménkem na jedno desetinné místo. Pokud je rozměr veličiny jiný, je nutné rozsah hodnoty upravit připojením bloku "LIN".

Každá binární veličina je definovaná pomocí dvou bitů následovně:

| 0 | 0 | Neaktivní    |
|---|---|--------------|
| 0 | 1 | Aktivní      |
| 1 | 0 | Nedefinováno |
| 1 | 1 | Nedostupné   |

Pokud je odesíláno jedním rámcem více veličin (stejné CAN ID u více bloků), perioda odesílání je daná nejkratší dobou definovanou u těchto bloků se shodným CAN ID.

Parametr "CANbr" definuje přenosovou rychlost sběrnice CAN, parametr "CANto" definuje časovou prodlevu (nepříjde-li příchozí CAN rámec v časovém limitu, nastaví se příjem na "nedefinováno", analogová hodnota na 3276.7.

CAN bloky mohou být použity v případě, že je potřeba vyčítat data z jiného zařízení (např. řídící jednotky motoru).

Dále je CAN komunikaci možné použít pro výměnu dat mezi jednotkami, které nemají společnou sběrnici RS-485 (rozdělení sběrnice RS-485 pro každou jednotku zvlášť je vhodné například tehdy, pokud má každá jednotka mnoho modulů).

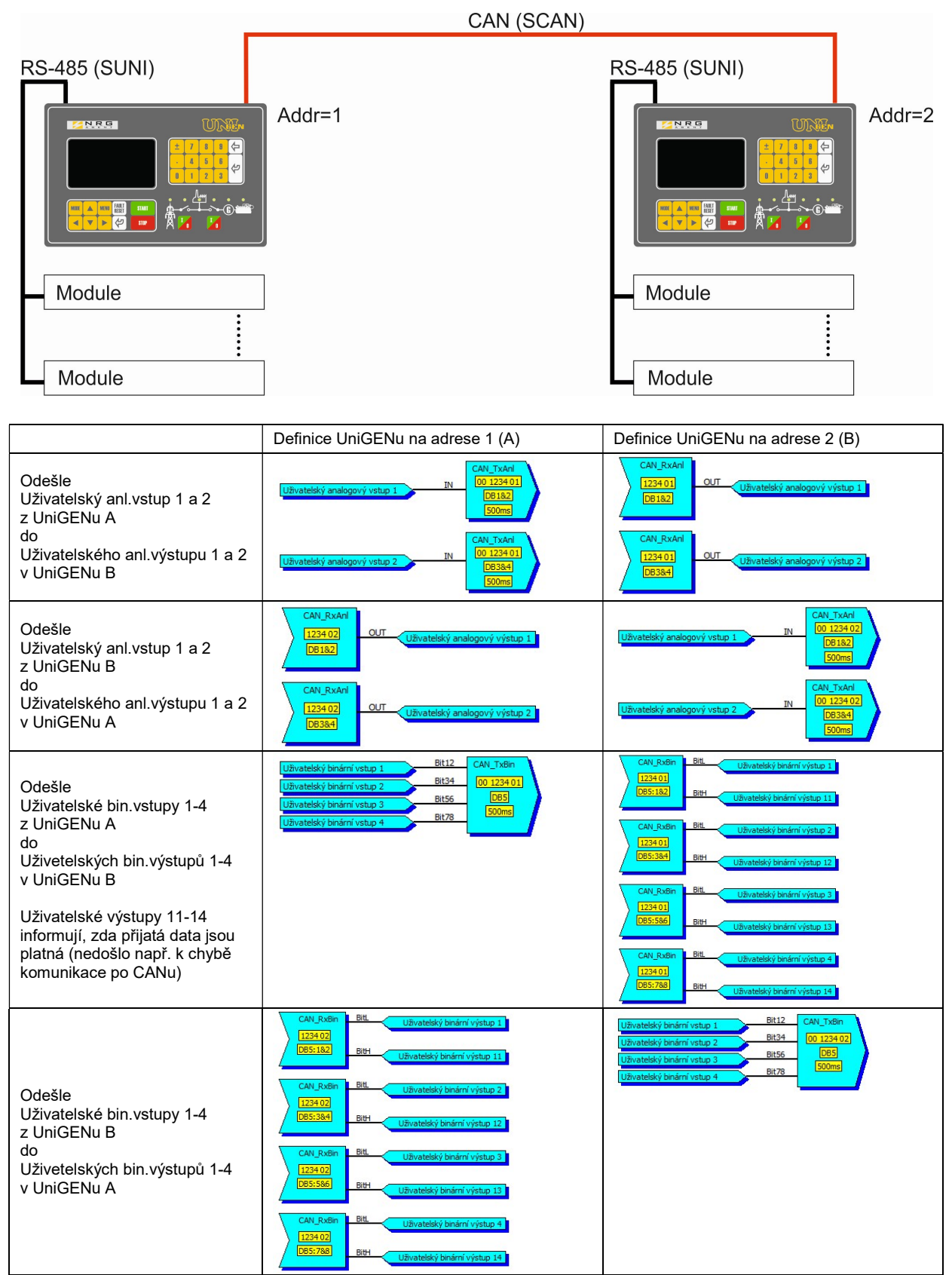

V tomto příkladě jsou všechna data z každé jednotky odesílána jedním CAN rámcem PGN=1234 každých 500ms

## 2.11.1 "CAN RxAnl" Čtení analogové hodnoty ze sběrnice CAN

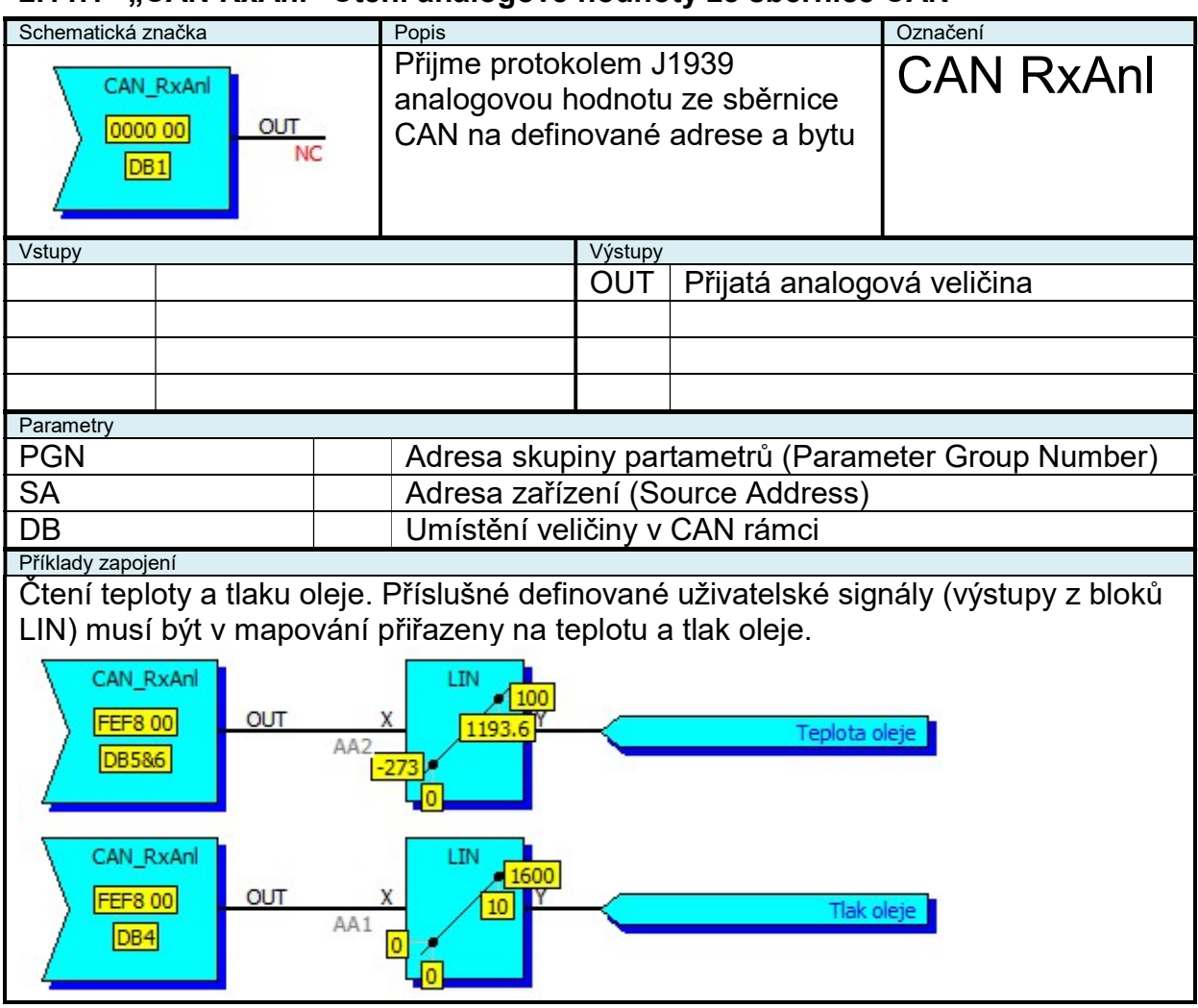

#### 2.11.2 "CAN TxAnl" Odesílání analogové hodnoty po sběrnici CAN

| Schematická značka |                                         |       | Popis                                                |                           |                                    | Označení            |  |
|--------------------|-----------------------------------------|-------|------------------------------------------------------|---------------------------|------------------------------------|---------------------|--|
| IN<br>NC           | CAN_TxAnl<br>00 0000 00<br>DB1<br>500ms |       | Odešle proto<br>analogovou ł<br>CAN na defir<br>bytu | kolem<br>nodnot<br>nované | J1939<br>u po sběrnici<br>adrese a | CAN TxAnl           |  |
| Vstupy             |                                         |       |                                                      | Výstupy                   |                                    |                     |  |
| IN                 | Odesílaná an                            | alogo | ová veličina                                         |                           |                                    |                     |  |
|                    |                                         | _     |                                                      |                           |                                    |                     |  |
|                    |                                         |       |                                                      |                           |                                    |                     |  |
|                    |                                         |       |                                                      |                           |                                    |                     |  |
| Parametry          |                                         |       |                                                      |                           |                                    |                     |  |
| Р                  |                                         |       | Priorita                                             |                           |                                    |                     |  |
| PGN                |                                         |       | Adresa skup                                          | biny pa                   | rtametrů (Para                     | meter Group Number) |  |
| SA                 |                                         |       | Adresa zaříz                                         | zení (S                   | ource Address                      | )                   |  |
| DB                 |                                         |       | Umístění ve                                          | ličiny v                  | <sup>,</sup> CAN rámci             |                     |  |
| TxDel              |                                         | ms    | Perioda ode                                          | sílání v                  | veličiny                           |                     |  |

# 2.11.3 "CAN RxBin" Čtení binární hodnoty ze sběrnice CAN

| Schematická značka                         | Popis                                                                                    |                                                                                                    | Označení          |             |  |  |
|--------------------------------------------|------------------------------------------------------------------------------------------|----------------------------------------------------------------------------------------------------|-------------------|-------------|--|--|
| CAN_RxBin BitL<br>00000 00<br>DB1:1&2 BitH | Přijme pro<br>hodnotu z<br>definovan<br>BitH=0 pa<br>vstupu. Je<br>nedefinov<br>nebo doš | otokolem J<br>e sběrnice<br>é adrese a<br>ak BitL defin<br>e-li BitH=1,<br>rána nebo n<br>lo k timeou | CAN RxBin         |             |  |  |
| Vstupy                                     |                                                                                          | Výstupy                                                                                               |                   |             |  |  |
|                                            |                                                                                          | BitL                                                                                                  | Přijatá binární v | lí veličina |  |  |
|                                            |                                                                                          | BitH                                                                                                  |                   |             |  |  |
|                                            |                                                                                          |                                                                                                    |                   |             |  |  |
|                                            |                                                                                          |                                                                                                    |                   |             |  |  |
| Parametry                                  |                                                                                          |                                                                                                    |                   |             |  |  |
| PGN                                        | Adresa s                                                                                 | Adresa skupiny partametrů (Parameter Group Number)                                                    |                   |             |  |  |
| SA                                         | Adresa z                                                                                 | Adresa zařízení (Source Address)                                                                      |                   |             |  |  |
| DB                                         | Umístěn                                                                                  | Umístění veličiny v CAN rámci                                                                         |                   |             |  |  |
| Bit                                        |                                                                                          |                                                                                                    |                   |             |  |  |

## 2.11.4 "CAN TxBin" Odesílání binární hodnoty po sběrnici CAN

| Schematická značka                                       |                                         |         | Popis                                                                                                    |          |                | Označení            |  |
|----------------------------------------------------------|-----------------------------------------|---------|----------------------------------------------------------------------------------------------------|----------|----------------|---------------------|--|
| Bit12<br>NC<br>Bit34<br>NC<br>Bit56<br>NC<br>Bit78<br>NC | CAN_TxBin<br>00 0000 00<br>DB1<br>500ms |         | Odešle protokolem J1939 binární<br>hodnotu po sběrnici CAN na<br>definované adrese a bytu. Pokud<br>je vstup nezapojen, pak je na<br>příslušné pozici kombinace "10".<br>Je-li vstup zapojen, potom je<br>kombinace "0X" kde X je stav<br>vstupu. |          |                | CAN TxBin           |  |
| Vstupy                                                   |                                         |         |                                                                                                    | Výstupy  |                |                     |  |
| Bit12 Odesílané bir                                      |                                         | nární v | veličiny                                                                                                    |          |                |                     |  |
| Bit34                                                    |                                         |         |                                                                                                    |          |                |                     |  |
| Bit56                                                    |                                         |         |                                                                                                    |          |                |                     |  |
| Bit78                                                    |                                         |         |                                                                                                    |          |                |                     |  |
| Parametry                                                |                                         |         |                                                                                                    |          |                |                     |  |
| Р                                                        |                                         |         | Priorita                                                                                                    |          |                |                     |  |
| PGN                                                      |                                         |         | Adresa skup                                                                                                    | oiny pa  | rtametrů (Para | meter Group Number) |  |
| SA                                                       |                                         |         | Adresa zaříz                                                                                                    | zení (S  | ource Address  | )                   |  |
| DB                                                       |                                         |         | Umístění ve                                                                                                    | ličiny v | CAN rámci      |                     |  |
| TxDel                                                    |                                         | ms      | Perioda ode                                                                                                    | sílání v | /eličiny       |                     |  |

#### 2.12 Příklady a využití funkcí

#### 2.12.1 Regulace otáček frekvenčního měniče ventilátoru kapoty

Následující funkce realizuje "PID" regulaci teploty v kapotě řízením otáček frekvenčního měniče ventilátoru v kapotě.

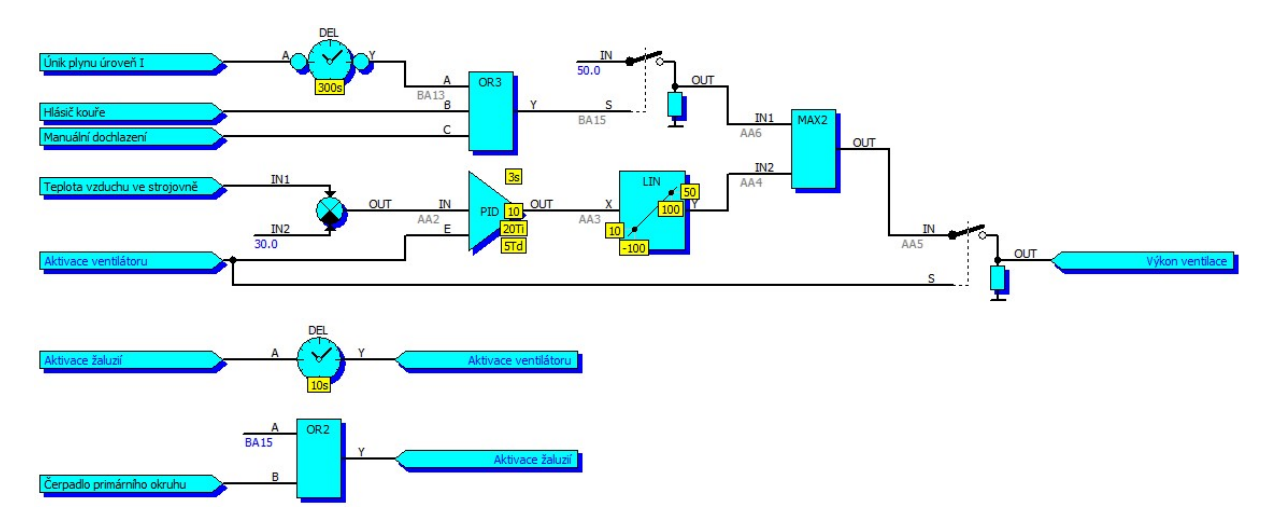

Frekvenční měnič je v příkladu aktivován 10s po povelu na otevření žaluzií. Rozdíl skutečné teploty v kapotě a požadované teploty v kapotě (30°C) vstupuje do PID regulátoru. Výstup PID regulátoru (v rozsahu -100÷100) se v bloku "LIN" lineárně interpoluje na hodnotu 10÷50, což odpovídá přímo požadovaným Hz frekvenčního měniče (minimální otáčky ventilátoru budou tedy v tomto případě 10Hz). Je-li aktivní signál "Únik plynu", "Hlásič kouře" nebo "Manuální dochlazení", výkon ventilace se sepne bez ohledu na teplotu v kapotě na plný výkon.

Signál "Aktivace ventilátoru" je mapovaný na fyzický výstup aktivující frekvenční měnič, signál "Výkon ventilace" je mapovaný např. na fyzický výstup 0÷10V (kde 10V odpovídá 50Hz).

#### 2.12.2 Regulace teploty s interpolací polohy trojcestného ventilu

Následující funkce realizují na I/O modulu "PD" regulaci teploty směsi trojcestným ventilem a na základě impulsů více/méně interpolují předpokládanou polohu ventilu. Předpokladem je měření koncových poloh trojcestného ventilu a použití I/O modulu, ve kterém lze mapovat logické vstupy i k fyzickému výstupu.

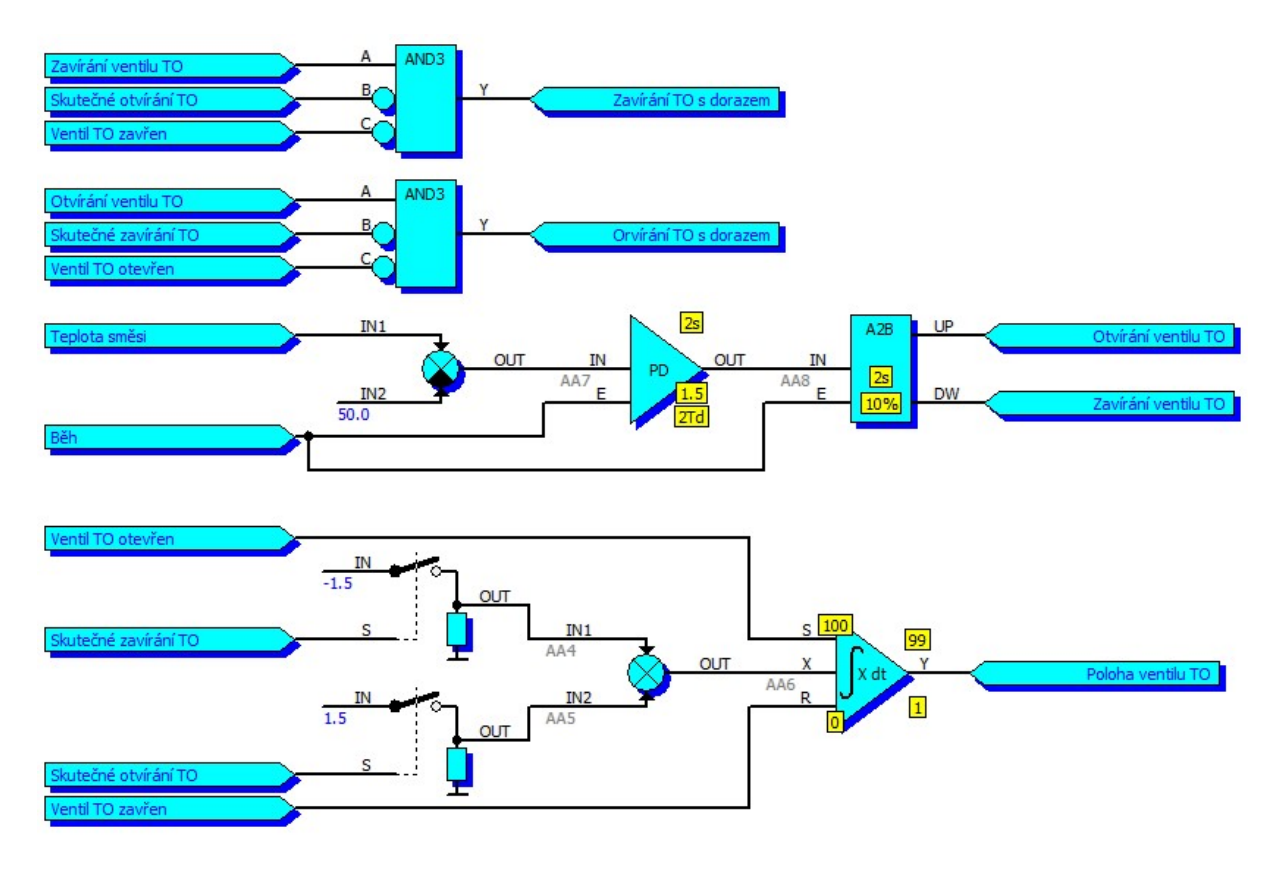

Signály "Otvírání TO s dorazem" a "Zavírání TO s dorazem" jsou mapovány na fyzické výstupy I/O modulu ovládající trojcestný ventil.

Signály "Skutečné otvírání TO" a "Skutečné zavírání TO" jsou vstupy mapované na stejné (výstupní) piny jako ovládací signály. Díky tomu lze interpolovat polohu trojcestného ventilu i v případě manuálního (testovacího) řízení. U zařízení, kde nelze zpětně číst stav výstupu lze samozřejmě signály skutečného zavírání a otvírání nahradit ovládacími signály s dorazem.

Konstanty 1.5 a -1.5 definují rychlost přejezdu trojcestného ventilu v [%/s]. Je-li interpolovaná poloha ventilu v rozmezí 1-99%, není aktivní koncový doraz. Je-li interpolovaná poloha 0% je ventil na dolním dorazu, je-li interpolovaná poloha 100% je ventil na horním dorazu.

#### 2.12.3 Automatická kvitace chyby sítě

Následující funkce automaticky odkvituje poruchové odstavení jednotky způsobené chybou sítě.

K automatické kvitaci dojde za následujících podmínek

- síť je déle jak 20s v pořádku
- k automatické kvitaci nedošlo víc jak 3x za 24h
- jednotka je v automatickém režimu

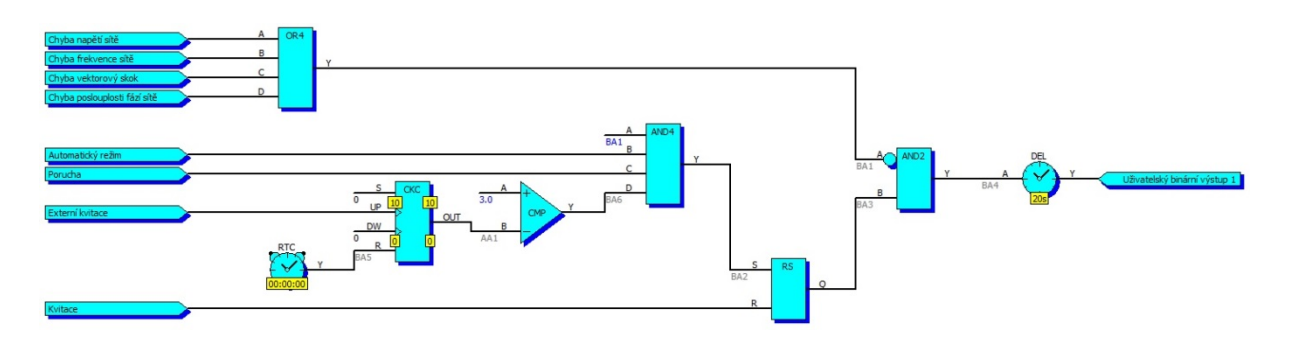

Výstup funkce (v tomto případě "Uživatelský binární výstup 1") musí být v mapování binárních vstupů připojen na signál "Externí kvitace".

Funkci lze použít jen u zařízení, které mají hodiny reálného času a logický vstup pro externí kvitaci (UniGEN, MicroGEN)

#### 2.12.4 Generování sinusového signálu

Následující funkce dokáže generovat sinusový signál. "Uživatelský analogový výstup 1" je časová základna (trojúhelníkový signál ±90), v tabulce A1 je definovaný tvar sinu (90°), na "Uživatelském analogovém výstupu 2" se generuje sinusový signál s amplitudou 100 (v mapování je "Uživatelský analogový vstup 1" přiřazen k "Uživatelskému analogovému vstupu 2").

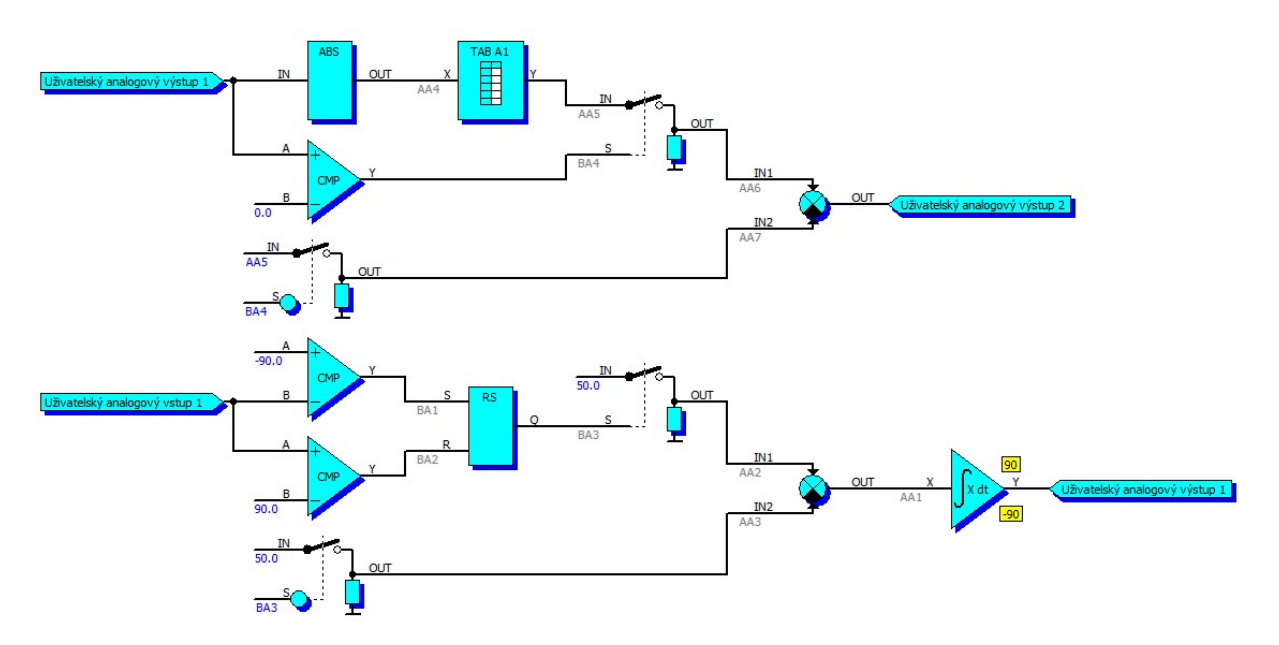

Tabulka definující tvar sinu 0÷90° s amplitudou 100:

| Výs   |      |       |
|-------|------|-------|
|       | 0.0  | 0.0   |
| Vstup | 10.0 | 17.3  |
| *     | 20.0 | 34.2  |
|       | 30.0 | 50.0  |
|       | 40.0 | 64.3  |
|       | 45.0 | 70.7  |
|       | 50.0 | 76.6  |
|       | 55.0 | 81.9  |
|       | 60.0 | 86.6  |
|       | 65.0 | 90.6  |
|       | 70.0 | 94.0  |
|       | 75.0 | 96.6  |
|       | 80.0 | 98.5  |
|       | 85.0 | 99.6  |
|       | 90.0 | 100.0 |